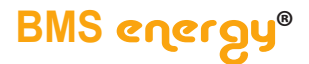

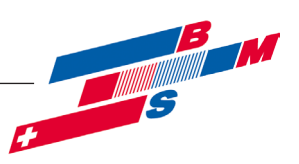

# Montage- und Bedienungsanleitung Solarstation 75\_100 mit Regelung

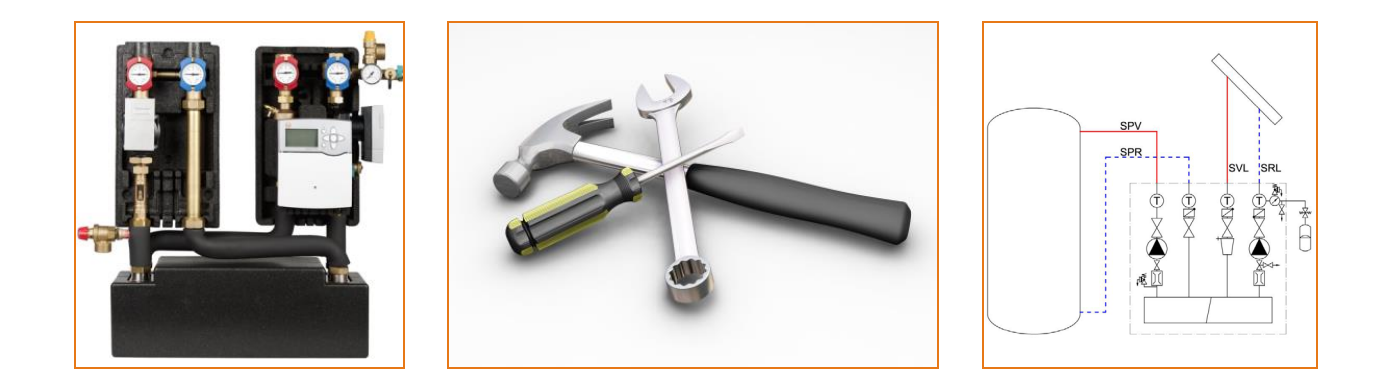

© Es gelten ausschliesslich unsere allgemeinen Geschäftsbedingungen Seite 1 von 39

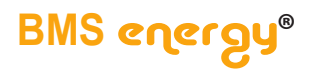

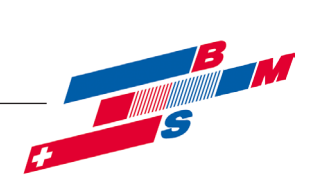

#### Inhalt

| 1  | Ein   | führung                                                            | 3  |
|----|-------|--------------------------------------------------------------------|----|
|    | 1.1   | Verwendungszweck                                                   | 3  |
|    | 1.2   | Sicherheitshinweise                                                | 3  |
|    | 1.3   | Mitgeltende Unterlagen                                             | 3  |
|    | 1.4   | Lieferung und Transport                                            | 3  |
| 2  | Auf   | bau – Lieferumfang                                                 | 4  |
| 3  | Тес   | hnische Daten                                                      | 5  |
|    | 3.1   | Allgemein                                                          | 5  |
|    | 3.2   | Abmessungen                                                        | 6  |
|    | 3.3   | Druckverlust – Pumpenkennlinien                                    | 6  |
| 4  | Мо    | ntage                                                              | 7  |
|    | 4.1   | Wandmontage                                                        | 7  |
|    | 4.2   | Montage Sicherheitsgruppe / Anschluss für Membranausdehnungsgefäß. | 9  |
|    | 4.3   | Hydraulischer Anschluss                                            | 9  |
|    | 4.4   | Elektrischer Anschluss                                             | 10 |
| 5  | Bec   | lienung                                                            | 11 |
|    | 5.1   | Funktion der Schwerkraftbremsen                                    | 11 |
|    | 5.2   | Durchflussanzeiger                                                 | 12 |
|    | 5.3   | Air-jet                                                            | 12 |
| 6  | Bef   | üllen, Spülen und Entleeren der Solarseite                         | 13 |
|    | 6.1   | Kontrollspülung                                                    | 14 |
|    | 6.2   | Service /Pumpenwechsel                                             | 14 |
| 7  | Reg   | gelung                                                             | 15 |
|    | 7.1   | Bedienung                                                          | 15 |
|    | 7.2   | Einstellungen                                                      | 15 |
|    | 7.3   | ÜSTA-mat XL ohne Umschaltventil                                    | 15 |
|    | 7.4   | ÜSTA-mat XL 1UV                                                    | 19 |
|    | 7.5   | ÜSTA-mat XL 2UV                                                    | 23 |
|    | 7.6   | ÜSTA-mat XL Kaskade                                                | 27 |
|    | 7.7   | USTA-mat XL Kaskade                                                | 32 |
| 8  | Stö   | rungen Fehlerbehebung                                              | 37 |
| 9  | Wa    | rtung / Service                                                    | 37 |
| 1( | ) Auf | Serbetriebnahme                                                    |    |
|    | 10.1  | Vorübergehend                                                      |    |
|    | 10.2  | Endgültig                                                          | 38 |

Seite 2 von 39

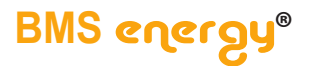

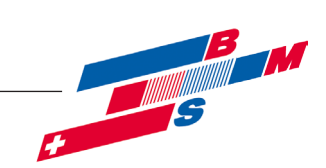

#### 1 Einführung

Diese Anleitung beschreibt die Montage der Übergabestation **tubra<sup>®</sup>-ÜSTA-mat (-C) XL** sowie die Bedienung und die Wartung.

Lesen Sie diese Anleitung vor Beginn der Montagearbeiten sorgfältig durch. Bei Nichtbeachtung entfallen sämtliche Garantie- und Gewährleistungsansprüche.

Die Anleitung richtet sich an ausgebildete Fachhandwerker, die entsprechende Kenntnisse im Umgang mit Heizungsanlagen, Wasserleitungsinstallationen und mit Elektroinstallationen haben.

Die Installation und Inbetriebnahme darf nur durch ausgebildetes Fachpersonal vorgenommen werden.

Die Übergabestation **tubra<sup>®</sup>-ÜSTA-mat (-C) XL** darf nur in frostgeschützten, trockenen Räumlichkeiten montiert und betrieben werden.

Die Einbaulage muss senkrecht erfolgen, die Solaranschlüsse zeigen nach oben. Abbildungen sind symbolisch und können vom jeweiligen Produkt abweichen. Technische Änderungen und Irrtümer vorbehalten.

#### 1.1 Verwendungszweck

Die Übergabestationen der Serie **tubra<sup>®</sup>-ÜSTA-mat** sind für den Betrieb von Solaranlagen mit entsprechend geeigneten Medien bestimmt. Die Übergabestation darf nur mit den in den technischen Daten aufgeführten Medien betrieben werden.

Es kann jeweils eine Übergabestation **tubra<sup>®</sup>-ÜSTA-mat-C XL** mit einer **tubra<sup>®</sup>-ÜSTA-mat XL** kaskadiert werden.

Die bestimmungswidrige Verwendung sowie Änderungen bei der Montage, der Konstruktion oder den Bauteilen können den sicheren Betrieb der Anlage gefährden und führen zum Ausschluss sämtlicher Garantie- und Gewährleistungsansprüche.

#### 1.2 Sicherheitshinweise

Neben länderspezifischen Richtlinien und örtlichen Vorschriften sind folgende Regeln der Technik zu beachten:

- DIN EN 12828 Heizungsanlagen in Gebäuden
- DIN EN 12897 Wasserversorgung
- DIN 18 380 Heizanlagen und zentrale Wassererwärmungsanlagen
- DIN 18 382 Elektrische Kabel- und Leitungsanlagen in Gebäuden
- DIN EN 12975,
- DIN EN 12976,
- DIN 12977 Thermische Solaranlagen und ihre Bauteile
- VDI 2035 Steinbildung in Trinkwassererwärmungsanlagen und Warmwasserheizungsanlagen
- VDE 0100 Normenreihe Errichtung elektrischer Anlagen
- BGV
  Berufsgenossenschaftliche Vorschrift (Unfallverhütungsvorschriften)

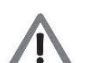

Da Temperaturen an der Anlage > 60 °C entstehen können, besteht Verbrühungsgefahr und eventuell Verbrennungsgefahr an den Komponenten.

#### 1.3 Mitgeltende Unterlagen

Beachten Sie auch die Montage- und Bedienungsanleitungen der verwendeten Komponenten wie z.B. der Regelung und der Umwälzpumpen.

#### 1.4 Lieferung und Transport

Überprüfen Sie unmittelbar nach Erhalt der Lieferung die Ware auf Vollständigkeit und Unversehrtheit. Eventuelle Schäden oder Reklamationen sind umgehend zu melden.

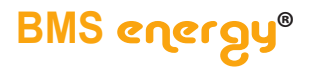

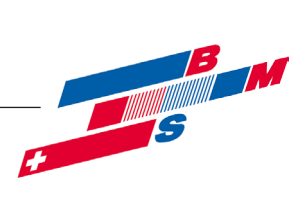

# 2 Aufbau – Lieferumfang

|                                                                       | SPV<br>J<br>J<br>J<br>J<br>J<br>J<br>J<br>J<br>J<br>J<br>J<br>J<br>J                                                                                                    |                                                                  |                                                                                                    |
|-----------------------------------------------------------------------|----------------------------------------------------------------------------------------------------|------------------------------------------------------------------|----------------------------------------------------------------------------------------------------|
| Pos                                                                   | Bezeichnung                                                                                                    | Pos                                                              | Bezeichnung                                                                                                    |
| 1                                                                     | Solar-Vorlauf-Kugelhahn mit integrierter                                                                                                    | 12                                                               | Entlüftungsnippel für Air-jet                                                                                                    |
|                                                                       | Schwerkraubreinse und mermometer                                                                                                    | 13                                                               | Sicherungsteder                                                                                                    |
| 2                                                                     | Schwerkraftbremse und Thermometer                                                                                                    | 14                                                               | Thermometer                                                                                                    |
| 3                                                                     | Solarsicherheitsventil 6 bar                                                                                                    |                                                                  |                                                                                                    |
| 1                                                                     |                                                                                                    | 15                                                               | Speicher-Rücklauf-Kugelhahn mit                                                                                                    |
| 4                                                                     | Kesselfüll- und Entleerungshahn                                                                                                    | 15                                                               | Speicher-Rücklauf-Kugelhahn mit<br>Schwerkraftbremse und Thermometer                                                                                                    |
| 4 5                                                                   | Kesselfüll- und Entleerungshahn<br>Anschluss Membranausdehnungsgefäß                                                                                                    | 15<br>16                                                         | Speicher-Rücklauf-Kugelhahn mit<br>Schwerkraftbremse und Thermometer<br>Volumenstrommesser Speicherseite                                                                                                    |
| 4<br>5<br>6                                                           | Kesselfüll- und Entleerungshahn<br>Anschluss Membranausdehnungsgefäß<br>Manometer                                                                                                    | 15<br>16<br>17                                                   | Speicher-Rücklauf-Kugelhahn mit<br>Schwerkraftbremse und Thermometer<br>Volumenstrommesser Speicherseite<br>Sicherheitsventil Speicherseite                                                                                                    |
| 4<br>5<br>6<br>7                                                      | Kesselfüll- und Entleerungshahn<br>Anschluss Membranausdehnungsgefäß<br>Manometer<br>Umwälzpumpe Solarkreislauf                                                                                                    | 15<br>16<br>17<br>18                                             | Speicher-Rücklauf-Kugelhahn mit<br>Schwerkraftbremse und Thermometer<br>Volumenstrommesser Speicherseite<br>Sicherheitsventil Speicherseite<br>Regelung (nur bei ÜSTA-mat-C XL)                                                                                                    |
| 4<br>5<br>6<br>7<br>8                                                 | Kesselfüll- und Entleerungshahn<br>Anschluss Membranausdehnungsgefäß<br>Manometer<br>Umwälzpumpe Solarkreislauf<br>Volumenstrommesser Solarseite                                                                                                    | 15<br>16<br>17<br>18<br>19                                       | Speicher-Rücklauf-Kugelhahn mit<br>Schwerkraftbremse und Thermometer<br>Volumenstrommesser Speicherseite<br>Sicherheitsventil Speicherseite<br>Regelung (nur bei ÜSTA-mat-C XL)<br>Dämmung bestehend aus Vorder- und                                                                                                    |
| 4<br>5<br>6<br>7<br>8<br>8                                            | Kesselfüll- und Entleerungshahn<br>Anschluss Membranausdehnungsgefäß<br>Manometer<br>Umwälzpumpe Solarkreislauf<br>Volumenstrommesser Solarseite<br>Volumenstromsensor (optional)                                                                                                    | 15<br>16<br>17<br>18<br>19                                       | Speicher-Rücklauf-Kugelhahn mit<br>Schwerkraftbremse und Thermometer<br>Volumenstrommesser Speicherseite<br>Sicherheitsventil Speicherseite<br>Regelung (nur bei ÜSTA-mat-C XL)<br>Dämmung bestehend aus Vorder- und<br>Hinterschalen                                                                                                    |
| 4<br>5<br>6<br>7<br>8<br>8<br>9                                       | Kesselfüll- und Entleerungshahn<br>Anschluss Membranausdehnungsgefäß<br>Manometer<br>Umwälzpumpe Solarkreislauf<br>Volumenstrommesser Solarseite<br>Volumenstromsensor (optional)<br>Verrohrungssatz Wärmeaustauscher                                                                                                    | 15<br>16<br>17<br>18<br>19<br>20                                 | Speicher-Rücklauf-Kugelhahn mit<br>Schwerkraftbremse und Thermometer<br>Volumenstrommesser Speicherseite<br>Sicherheitsventil Speicherseite<br>Regelung (nur bei ÜSTA-mat-C XL)<br>Dämmung bestehend aus Vorder- und<br>Hinterschalen<br>Umwälzpumpe Speicherseite                                                                                                    |
| 4<br>5<br>6<br>7<br>8<br>8<br>9<br>10                                 | Kesselfüll- und Entleerungshahn<br>Anschluss Membranausdehnungsgefäß<br>Manometer<br>Umwälzpumpe Solarkreislauf<br>Volumenstrommesser Solarseite<br>Volumenstromsensor (optional)<br>Verrohrungssatz Wärmeaustauscher<br>Wärmeaustauscher                                                                                               | 15<br>16<br>17<br>18<br>19<br>20<br>21<br>22                     | Speicher-Rücklauf-Kugelhahn mit<br>Schwerkraftbremse und Thermometer<br>Volumenstrommesser Speicherseite<br>Sicherheitsventil Speicherseite<br>Regelung (nur bei ÜSTA-mat-C XL)<br>Dämmung bestehend aus Vorder- und<br>Hinterschalen<br>Umwälzpumpe Speicherseite<br>Montagewinkel Speicherseite                                                                                                    |
| 4<br>5<br>6<br>7<br>8<br>8<br>9<br>10<br>11                           | Kesselfüll- und Entleerungshahn<br>Anschluss Membranausdehnungsgefäß<br>Manometer<br>Umwälzpumpe Solarkreislauf<br>Volumenstrommesser Solarseite<br>Volumenstromsensor (optional)<br>Verrohrungssatz Wärmeaustauscher<br>Wärmeaustauscher<br>Luftsammler Air-jet                                                                        | 15<br>16<br>17<br>18<br>19<br>20<br>21<br>22<br>22               | Speicher-Rücklauf-Kugelhahn mit<br>Schwerkraftbremse und Thermometer<br>Volumenstrommesser Speicherseite<br>Sicherheitsventil Speicherseite<br>Regelung (nur bei ÜSTA-mat-C XL)<br>Dämmung bestehend aus Vorder- und<br>Hinterschalen<br>Umwälzpumpe Speicherseite<br>Montagewinkel Speicherseite<br>Montagewinkel Solarseite                                                                          |
| 4<br>5<br>6<br>7<br>8<br>8<br>9<br>10<br>11<br>11                     | Kesselfüll- und Entleerungshahn<br>Anschluss Membranausdehnungsgefäß<br>Manometer<br>Umwälzpumpe Solarkreislauf<br>Volumenstrommesser Solarseite<br>Volumenstromsensor (optional)<br>Verrohrungssatz Wärmeaustauscher<br>Wärmeaustauscher<br>Luftsammler Air-jet<br>Air-jet mit Drucksensor (optional)                                  | 15<br>16<br>17<br>18<br>19<br>20<br>21<br>22<br>23               | Speicher-Rücklauf-Kugelhahn mit<br>Schwerkraftbremse und Thermometer<br>Volumenstrommesser Speicherseite<br>Sicherheitsventil Speicherseite<br>Regelung (nur bei ÜSTA-mat-C XL)<br>Dämmung bestehend aus Vorder- und<br>Hinterschalen<br>Umwälzpumpe Speicherseite<br>Montagewinkel Speicherseite<br>Montagewinkel Solarseite<br>Montagewinkel Wärmeaustauscher                                        |
| 4<br>5<br>6<br>7<br>8<br>8<br>9<br>10<br>11<br>11<br>11               | Kesselfüll- und Entleerungshahn<br>Anschluss Membranausdehnungsgefäß<br>Manometer<br>Umwälzpumpe Solarkreislauf<br>Volumenstrommesser Solarseite<br>Volumenstromsensor (optional)<br>Verrohrungssatz Wärmeaustauscher<br>Wärmeaustauscher<br>Luftsammler Air-jet<br>Air-jet mit Drucksensor (optional)                                  | 15<br>16<br>17<br>18<br>19<br>20<br>21<br>22<br>23<br>SPV        | Speicher-Rücklauf-Kugelhahn mit<br>Schwerkraftbremse und Thermometer<br>Volumenstrommesser Speicherseite<br>Sicherheitsventil Speicherseite<br>Regelung (nur bei ÜSTA-mat-C XL)<br>Dämmung bestehend aus Vorder- und<br>Hinterschalen<br>Umwälzpumpe Speicherseite<br>Montagewinkel Speicherseite<br>Montagewinkel Solarseite<br>Montagewinkel Wärmeaustauscher                                        |
| 4<br>5<br>6<br>7<br>8<br>8<br>9<br>10<br>11<br>11<br>11<br>SVL<br>SRI | Kesselfüll- und Entleerungshahn<br>Anschluss Membranausdehnungsgefäß<br>Manometer<br>Umwälzpumpe Solarkreislauf<br>Volumenstrommesser Solarseite<br>Volumenstromsensor (optional)<br>Verrohrungssatz Wärmeaustauscher<br>Wärmeaustauscher<br>Luftsammler Air-jet<br>Air-jet mit Drucksensor (optional)<br>Solarvorlauf<br>Solarrücklauf | 15<br>16<br>17<br>18<br>19<br>20<br>21<br>22<br>23<br>SPV<br>SPR | Speicher-Rücklauf-Kugelhahn mit<br>Schwerkraftbremse und Thermometer<br>Volumenstrommesser Speicherseite<br>Sicherheitsventil Speicherseite<br>Regelung (nur bei ÜSTA-mat-C XL)<br>Dämmung bestehend aus Vorder- und<br>Hinterschalen<br>Umwälzpumpe Speicherseite<br>Montagewinkel Speicherseite<br>Montagewinkel Solarseite<br>Montagewinkel Wärmeaustauscher<br>Speichervorlauf<br>Speicherrücklauf |

© Es gelten ausschliesslich unsere allgemeinen Geschäftsbedingungen

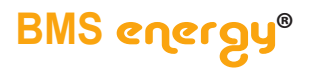

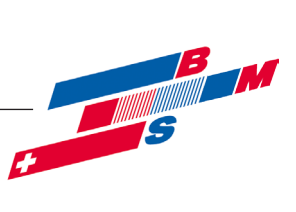

# 3 Technische Daten

# 3.1 Allgemein

| Bezeichnung / Typ               |                                                 | ÜSTA-mat XL 75                          | ÜSTA-mat XL 100                      |  |
|---------------------------------|-------------------------------------------------|-----------------------------------------|--------------------------------------|--|
| Max. Kollektorfläche [Fla       | achkollektor] (kaskadiert)                      | 75 (150) m²                             | 100 (200) m <sup>2</sup>             |  |
| Nennleistung bei prim. 6        | 0-34°C/ sek. 28-52°C                            | 38 (76) kW                              | 50 (100) kW                          |  |
| Umwälzpumpe Solarkrei           | is (primär)                                     | Wilo Yonos Para<br>ST15/7.5 PWM2        | Wilo Yonos Para<br>ST15/7.5 PWM2     |  |
| Umwälzpumpe Solarkrei           | is (primär) (optional)                          | Stratos Para<br>15/1-9 RKA<br>0-10 V    | Stratos Para<br>15/1-9 RKA<br>0-10 V |  |
| Umwälzpumpe Speicher            | seite (sekundär)                                | Wilo Yonos Para<br>ST 25/7.0 PWM2       | Wilo Yonos Para<br>ST 25/7.0 PWM2    |  |
| Leistungsaufnahme der<br>Pumpen | primär<br>primär (optional)<br>sekundär         | 3-75 W<br>3,5-80 W<br>3-45 W            | 3-75 W<br>3,5-80 W<br>3-45 W         |  |
| Empfohlene Betriebswei          | se                                              | Low-Flow (15-18 l/m <sup>2</sup> h)     |                                      |  |
| Max. Betriebsdruck prim         | är /sekundär                                    | 6 bar / 3 bar                           |                                      |  |
| Max. Betriebstemperatu          | r primär Vorlauf /Rücklauf                      | 140 °C / 120 °C                         | 140 °C / 120 °C                      |  |
| Max. Betriebstemperatu          | r sekundär                                      | 110°C                                   |                                      |  |
| Medium                          | primär<br>sekundär                              | Wasser mit max. 50<br>Heizungswasser na | % Propylenglykol<br>ch VDI 2035      |  |
| Anschlüsse                      | Solarseite (primär)<br>Speicherseite (sekundär) | G1 IG<br>G1 IG                          |                                      |  |
| Durchflussmesser:<br>Optional:  | Volumenstrommesser<br>Volumenstromsensor        | 5-35 l/min<br>2-40 l/min                |                                      |  |
| Öffnungsdruck je Schwe          | rkraftbremse                                    | 20 mbar                                 |                                      |  |
| Elektrischer Anschluss (        | Netz, Regelung)                                 | 230 V AC/ 50-60 Hz                      |                                      |  |
| Regelung (nur bei ÜSTA          | -mat-C XL)                                      | Resol DeltaSol Bx plus                  |                                      |  |
|                                 | Gehäuse                                         | CW617N (2.0402)                         |                                      |  |
|                                 | Anschlussteile                                  | CW614N (2.0401)                         |                                      |  |
| Werkstoffe                      | Plattenwärmetauscher                            | Edelstahl, Cu-gelöte                    | et                                   |  |
|                                 | Dichtungen                                      | EPDM / AFM 34                           |                                      |  |
|                                 | Dämmung                                         | EPP- Schaum 0,038                       | 3 W/mK                               |  |

Zur Kaskade wird eine Übergabestation **tubra<sup>®</sup>-ÜSTA-mat-C XL** (mit Regelung) und eine Übergabestation **tubra<sup>®</sup>-ÜSTA-mat XL** (ohne Regelung) derselben Baugröße benötigt.

Die Verrohrung zur Kaskade erfolgt bauseits.

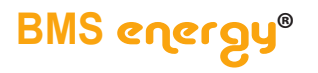

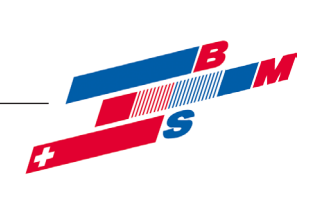

# 3.2 Abmessungen

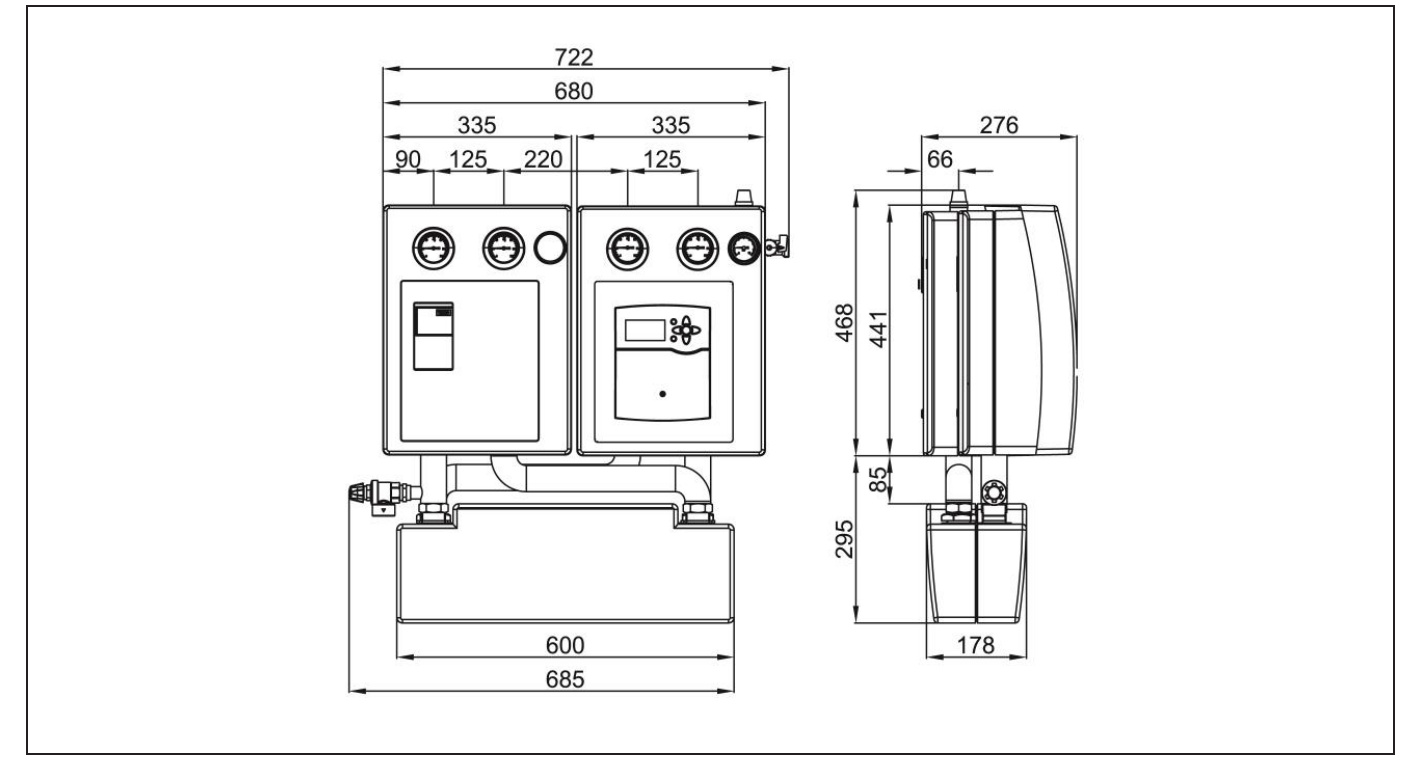

# 3.3 Druckverlust – Pumpenkennlinien

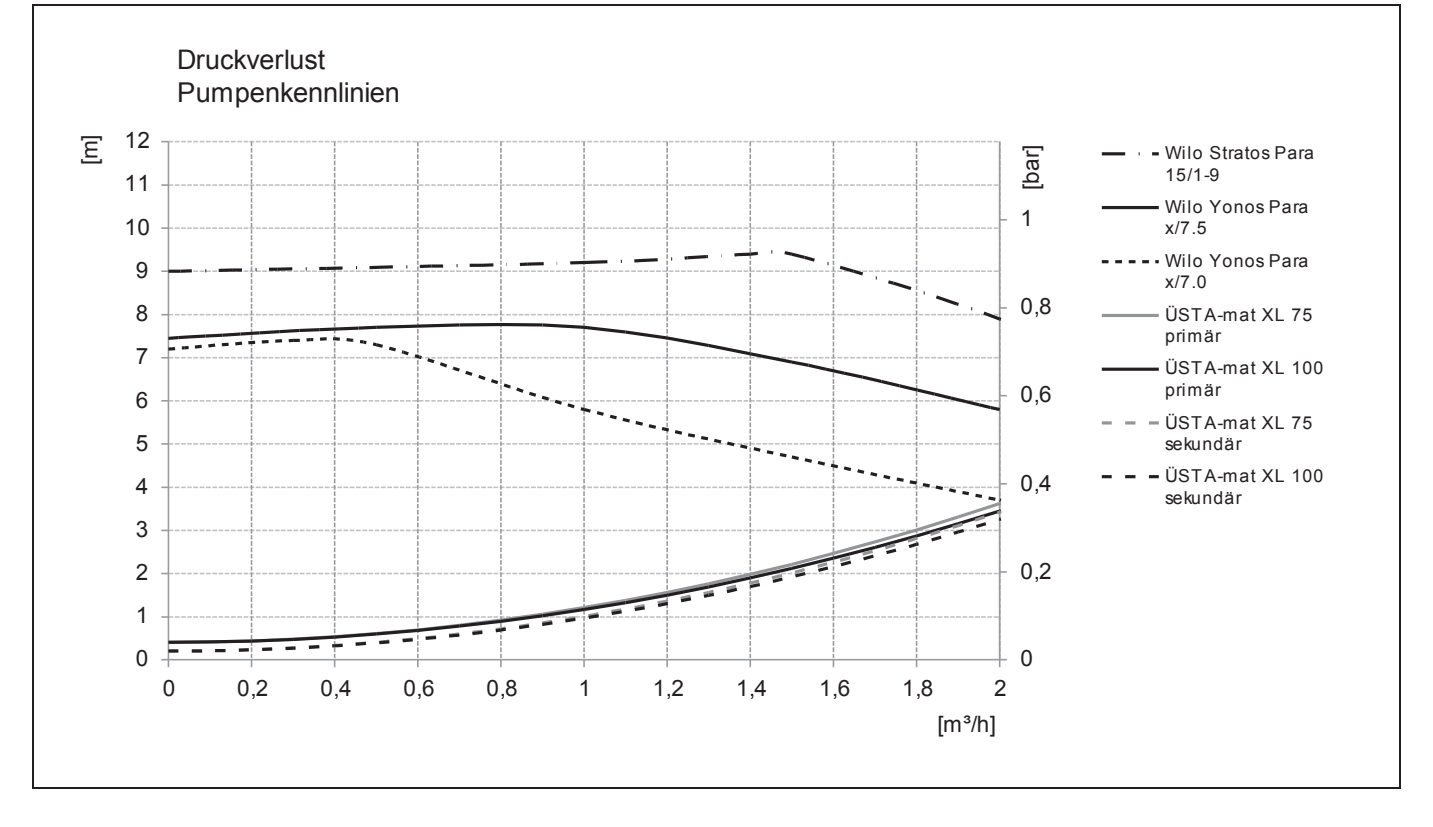

Seite 6 von 39

 $\mathbb C$  Es gelten ausschliesslich unsere allgemeinen Geschäftsbedingungen

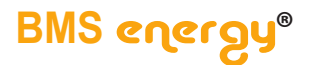

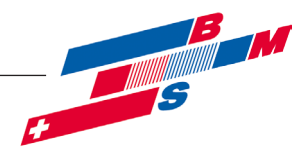

#### 4 Montage

#### 4.1 Wandmontage

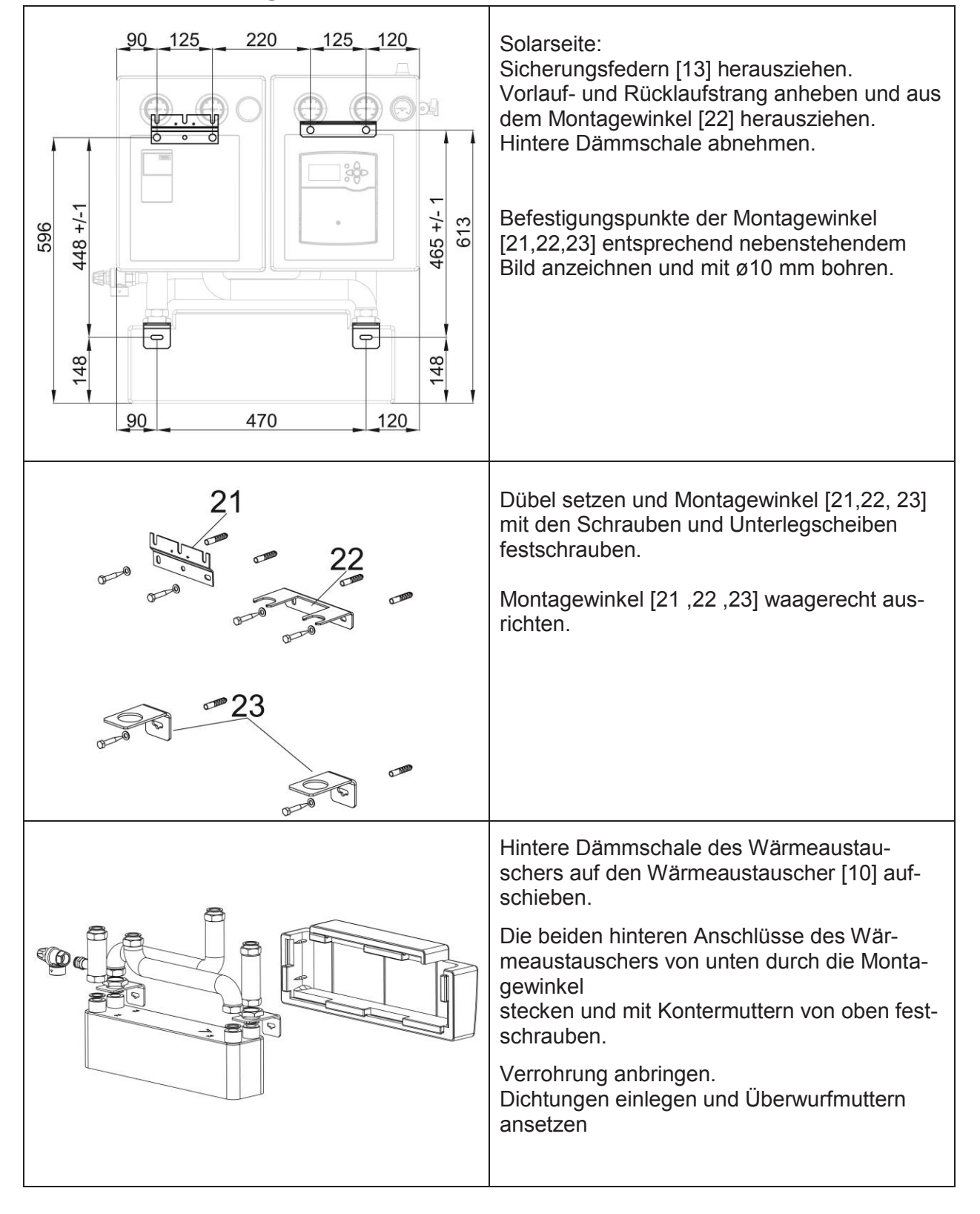

BMS energy®

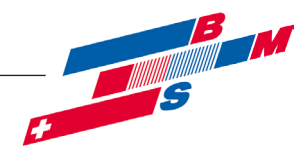

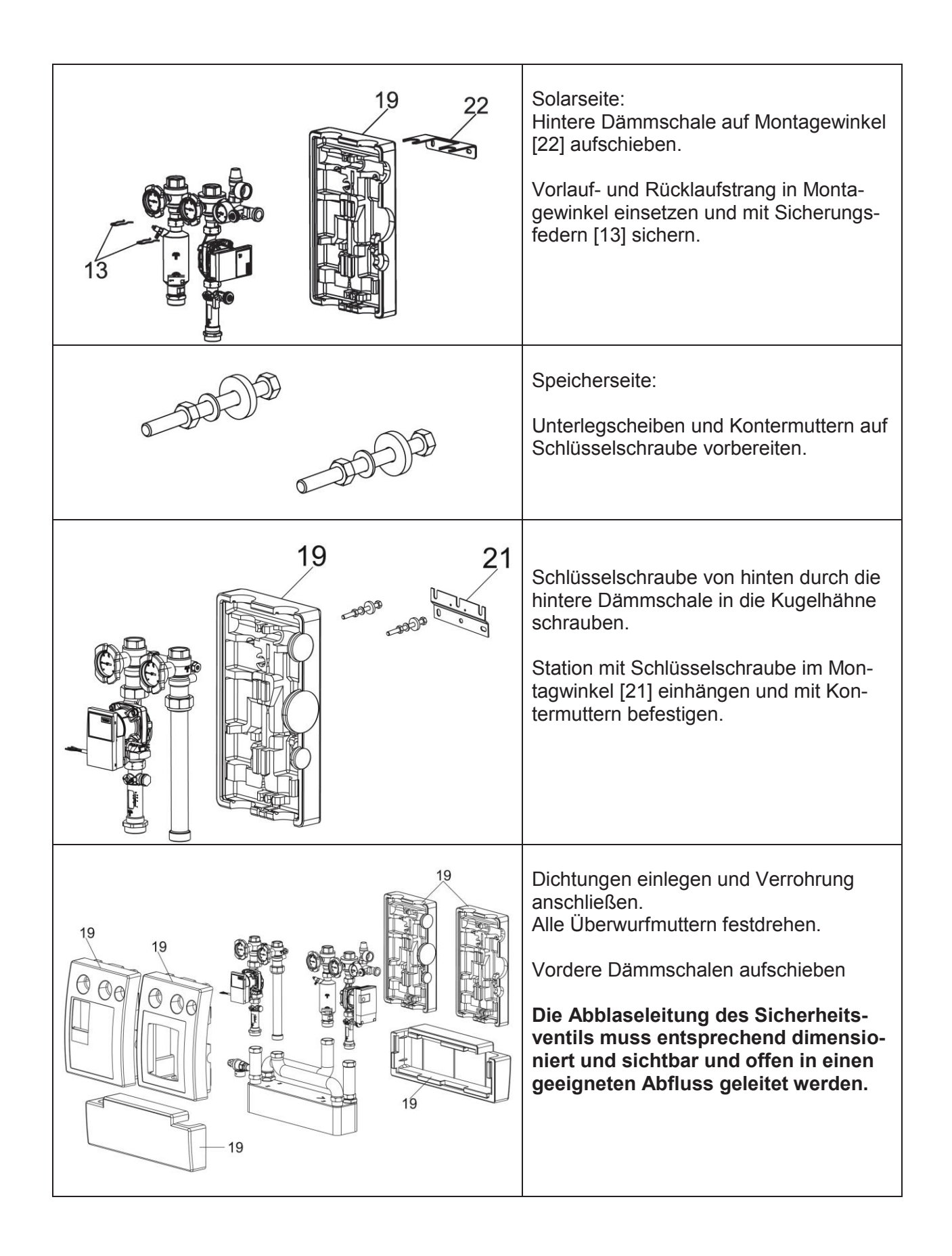

Seite 8 von 39

 $\mathbb C$  Es gelten ausschliesslich unsere allgemeinen Geschäftsbedingungen

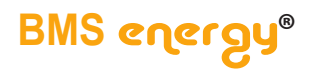

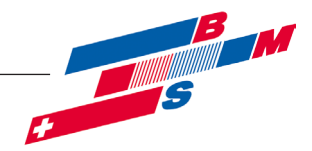

#### 4.2 Montage Sicherheitsgruppe / Anschluss für Membranausdehnungsgefäß

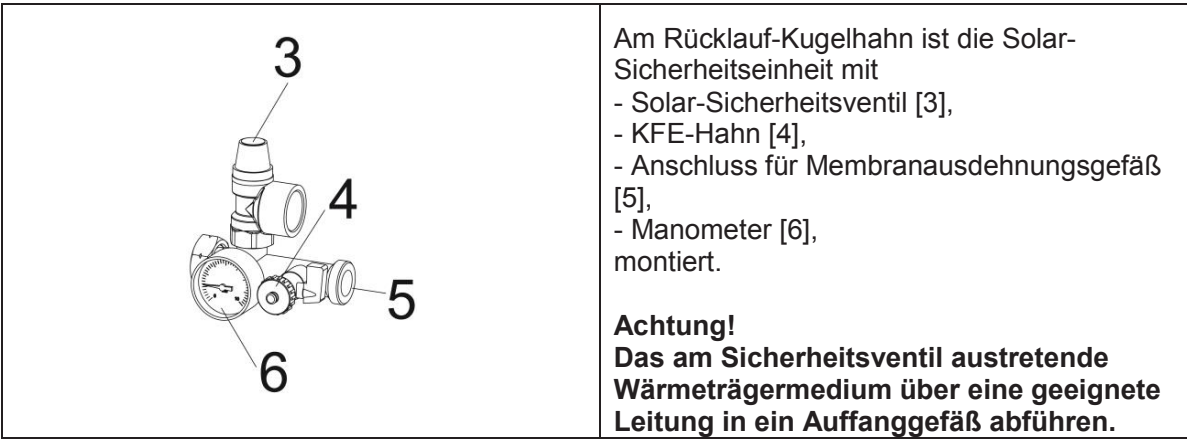

#### 4.3 Hydraulischer Anschluss

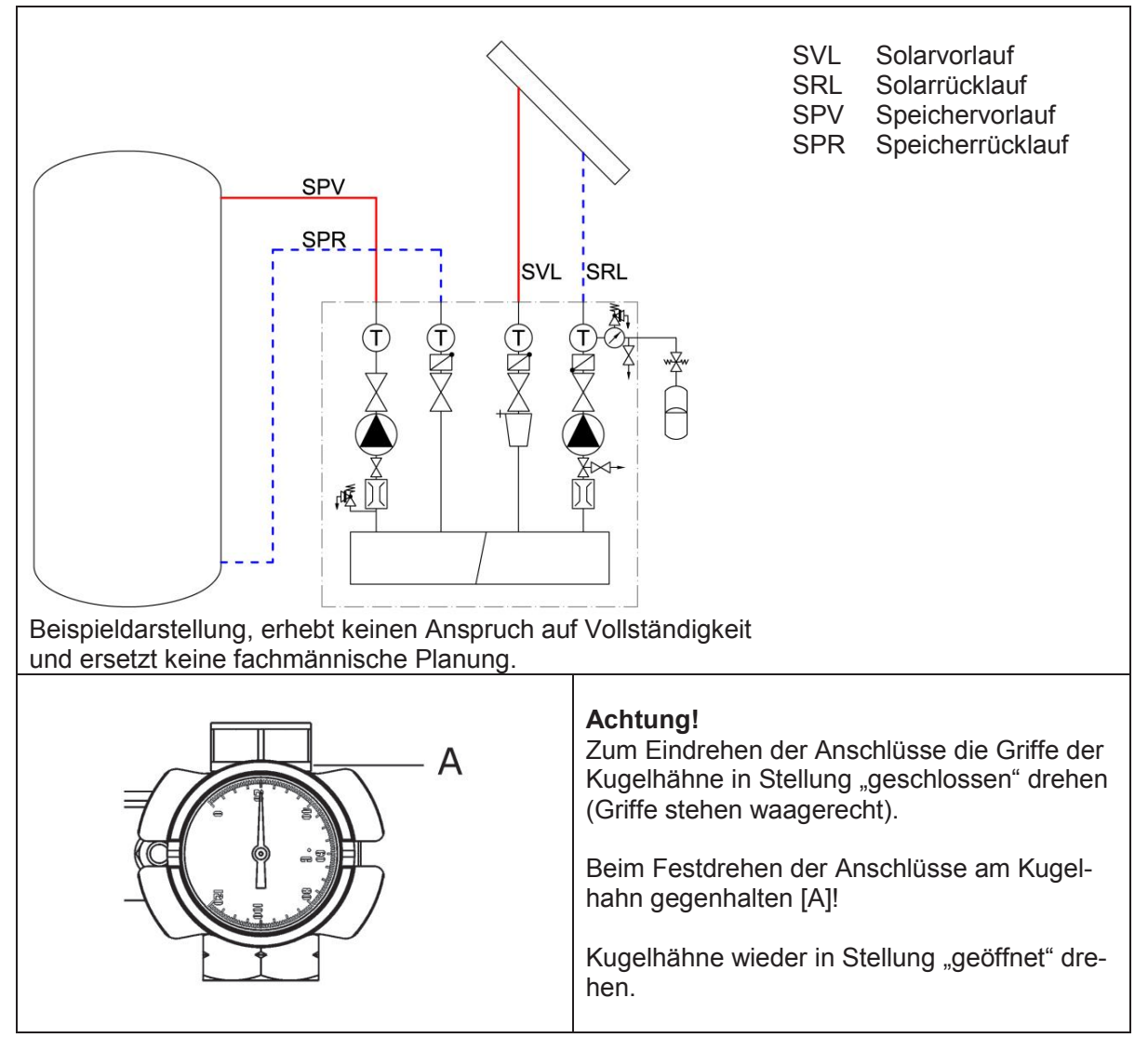

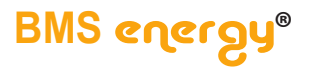

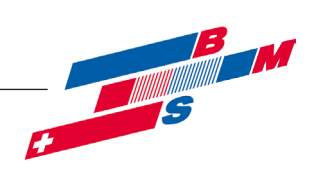

#### 4.4 Elektrischer Anschluss

#### 4.4.1 Allgemein

Arbeiten an der elektrischen Anlage sowie das Öffnen von Elektrogehäusen darf nur in spannungsfreiem Zustand und nur von autorisiertem Fachpersonal durchgeführt werden. Bei den Anschlüssen auf richtige Klemmenbelegung und Polarität achten. Die Regelung und die elektrischen Bauteile vor Überspannung schützen.

▲ Bei unsachgemäßem elektrischen Anschluss besteht Lebensgefahr durch Stromschlag.
 → Elektrischen Anschluss nur durch vom örtlichen Energieversorger zugelassenen Elektroinstallateur und entsprechend den örtlich geltenden Vorschriften ausführen lassen.
 → Vor dem Arbeiten die Versorgungsspannung trennen.

Weitere Details entnehmen Sie der separaten Regelungsanleitung.

#### 4.4.2 Umwälzpumpe

Dazu die separate Betriebsanleitung der entsprechenden Umwälzpumpe beachten.

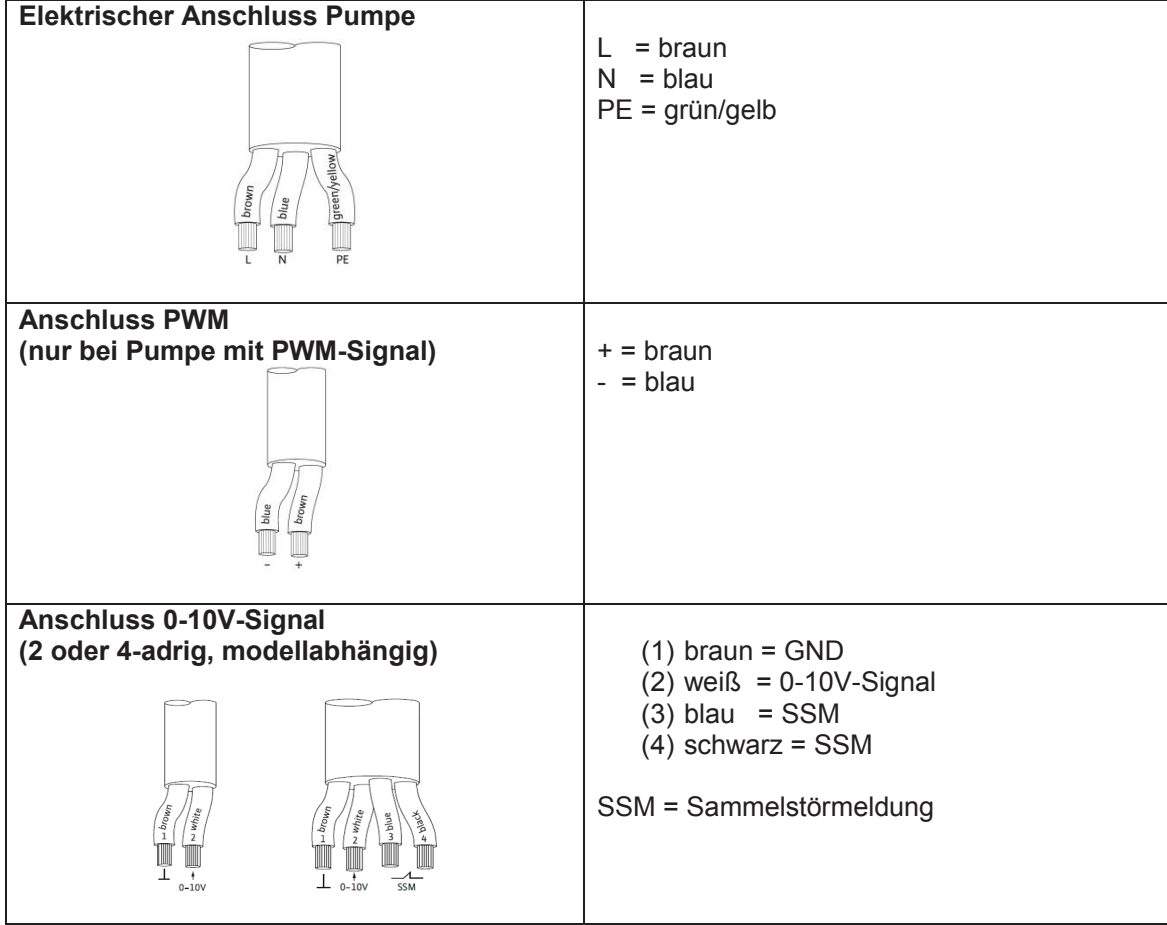

#### 4.4.3 Regelung

Dazu die separate Betriebsanleitung der entsprechenden Regelung beachten. Die Regelung ist werksseitig vormontiert und vorverdrahtet. Das Pumpenkabel an der Umwälzpumpe der Speicherseite einstecken. Kollektorfühler an der vorbereiteten Verlängerung anschließen. Speicherfühler anschließen.

Seite 10 von 39

© Es gelten ausschliesslich unsere allgemeinen Geschäftsbedingungen

# BMS energy®

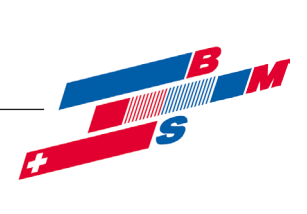

# 5 Bedienung

# 5.1 Funktion der Schwerkraftbremsen

Die Schwerkraftbremsen sind auf der Solarseite jeweils im Vorlauf-[1] und Rücklauf-Kugelhahn [2] integriert. Auf der Speicherseite befindet sich die Schwerkraftbremse im Rücklauf-Kugelhahn [15]. Die Betätigung erfolgt durch Drehung der Griffe der Kugelhähne.

| Betriebsstellung       | Zur Verhinderung der Schwerkraftzirkulation<br>dürfen die Ventilteller nicht angelüftet sein.<br>Die Schwerkraftbremsen sind bei senkrecht<br>stehenden Griffen in Betriebsstellung. |
|------------------------|----------------------------------------------------------------------------------------------------|
| Entleerung/Befüllung   | Zum Befüllen und zur vollständigen Entlee-                                                                                                    |
|                        | rung der Anlage erfolgt das Öffnen der<br>Schwerkraftbremsen über die Drehung der<br>Griffe nach rechts.<br>Die Griffe stehen im Winkel von 45°.                                     |
| Stellung "Geschlossen" | Drobung der Griffe nach rechts um insgesemt                                                                                                    |
|                        | 90°.<br>Die Kugelhähne sind geschlossen.<br>Die Griffe stehen waagerecht.                                                                                                    |

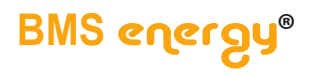

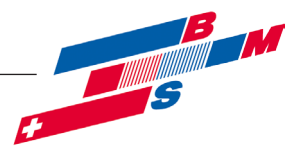

# 5.2 Durchflussanzeiger

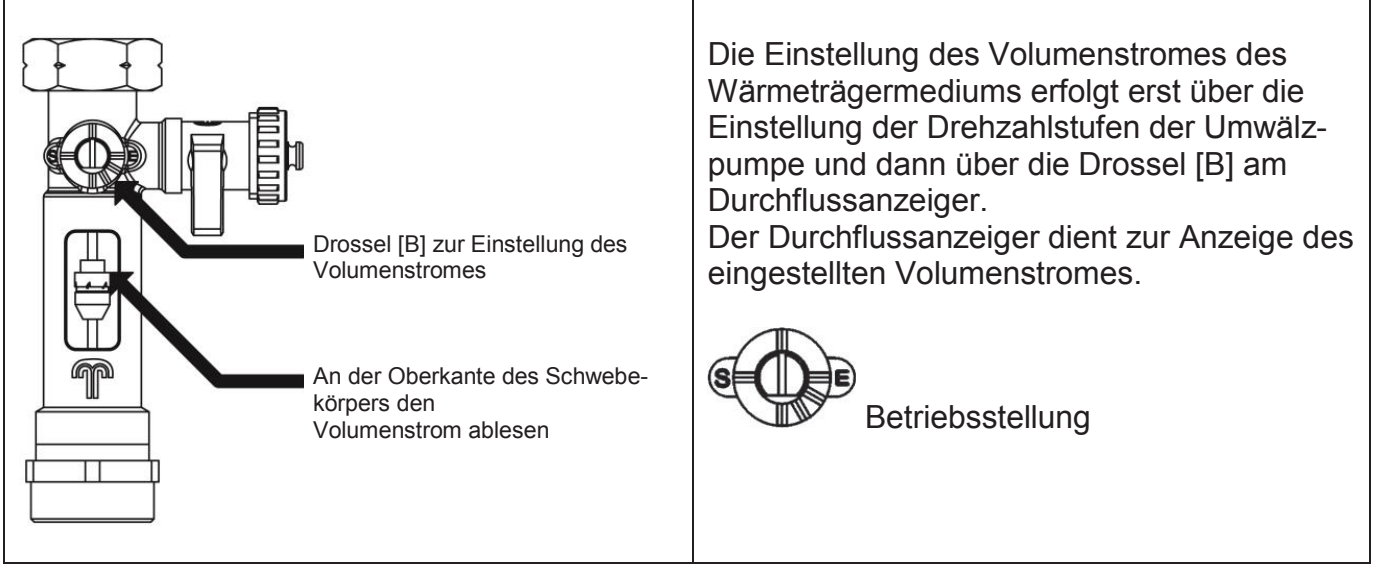

Hinweis: Durchflussanzeiger entfällt bei Version "Volumenstromsensor"

# 5.3 Air-jet

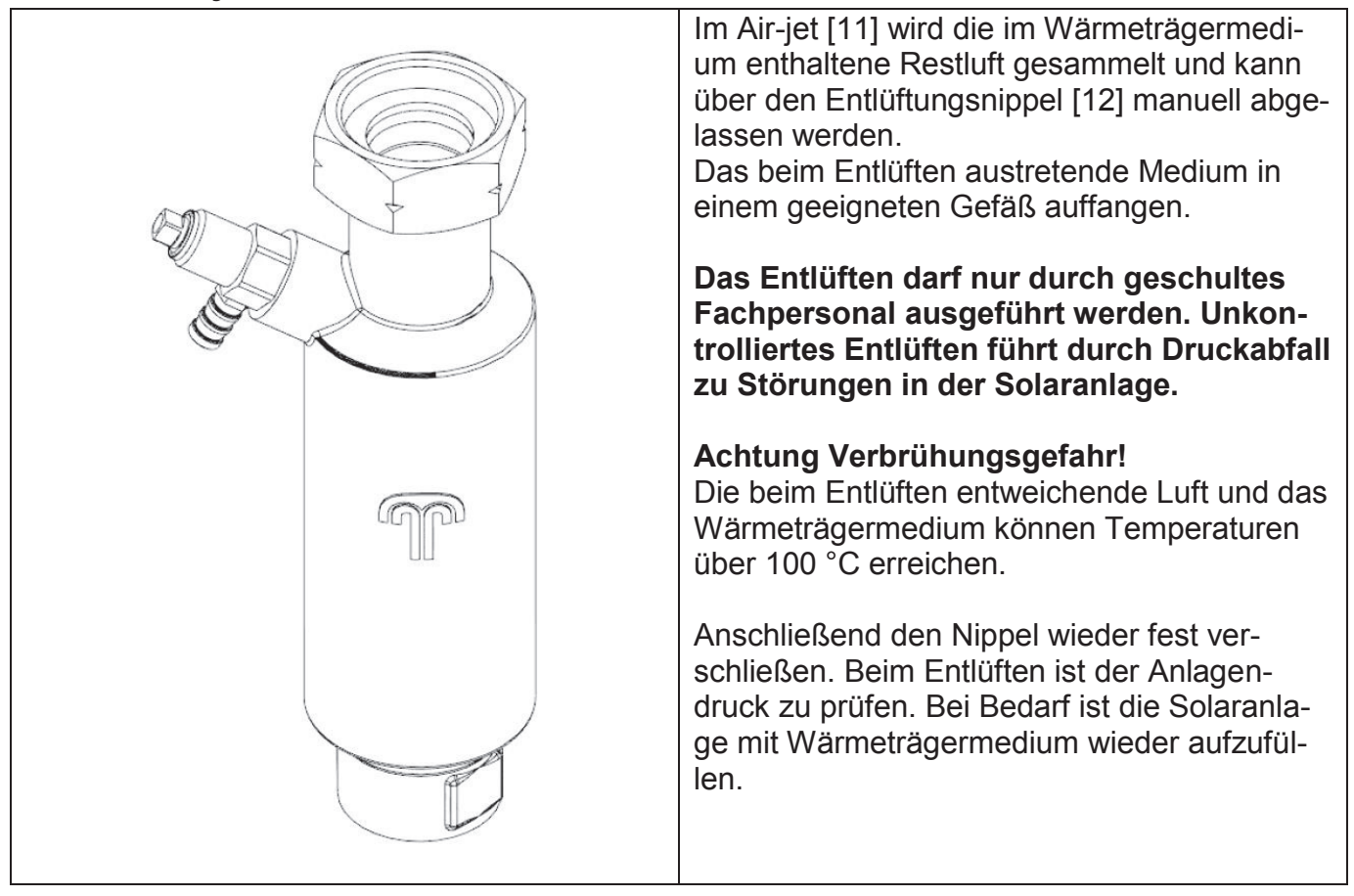

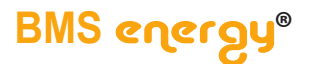

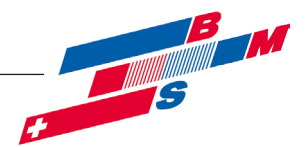

#### 6 Befüllen, Spülen und Entleeren der Solarseite

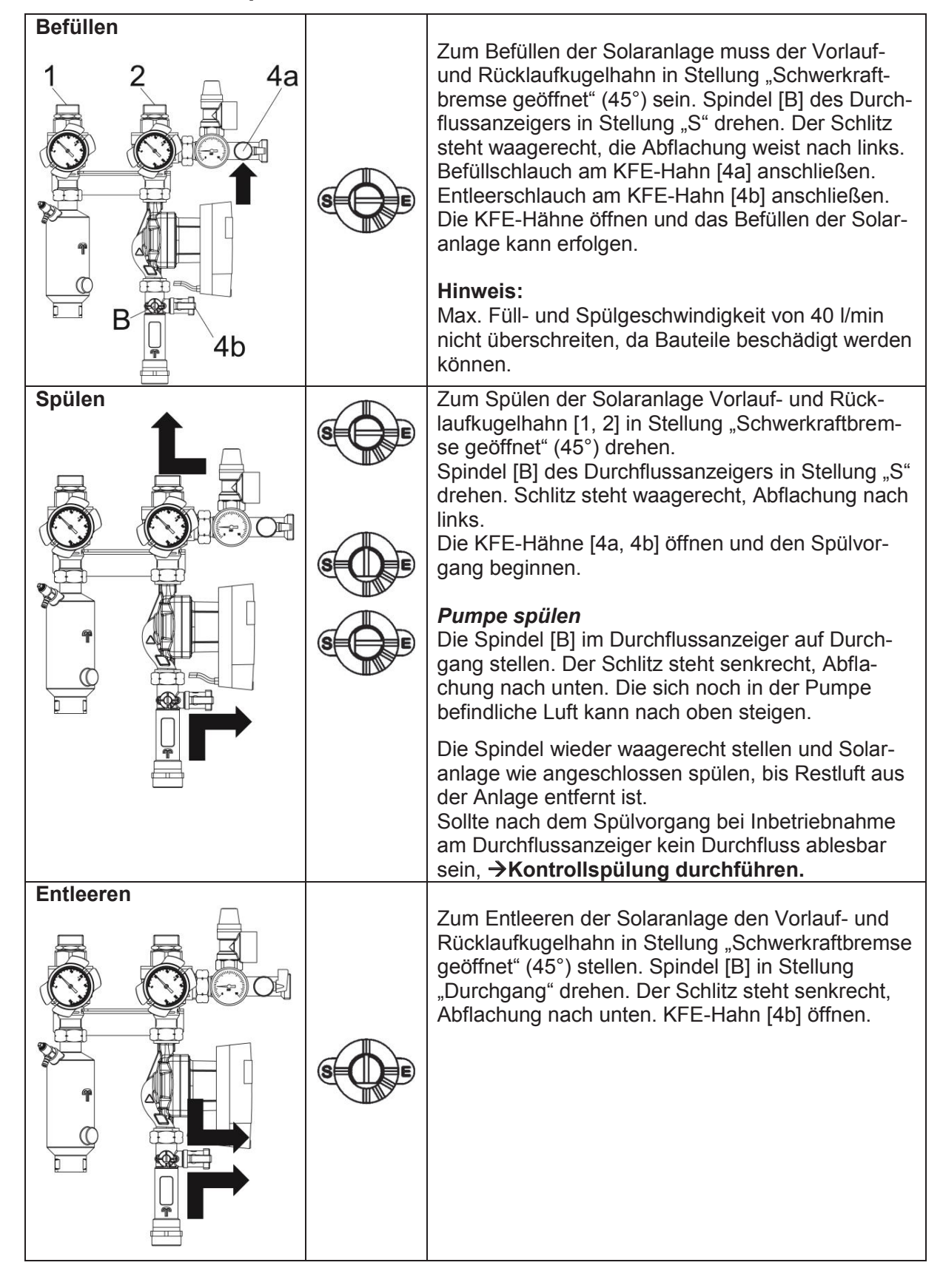

© Es gelten ausschliesslich unsere allgemeinen Geschäftsbedingungen Seite 13 von 39

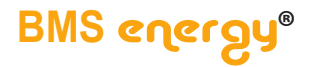

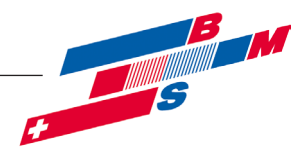

#### 6.1 Kontrollspülung

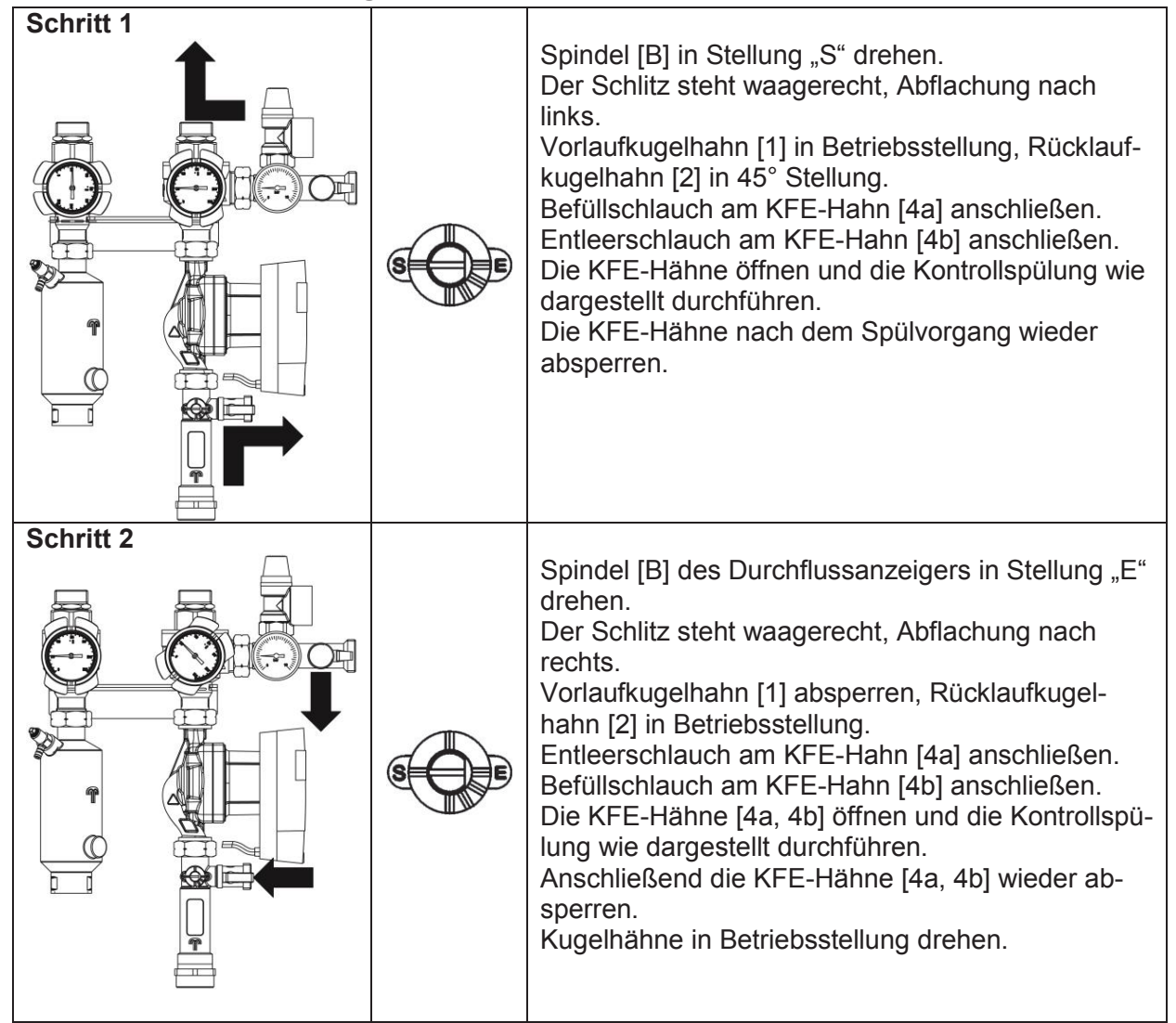

#### 6.2 Service /Pumpenwechsel

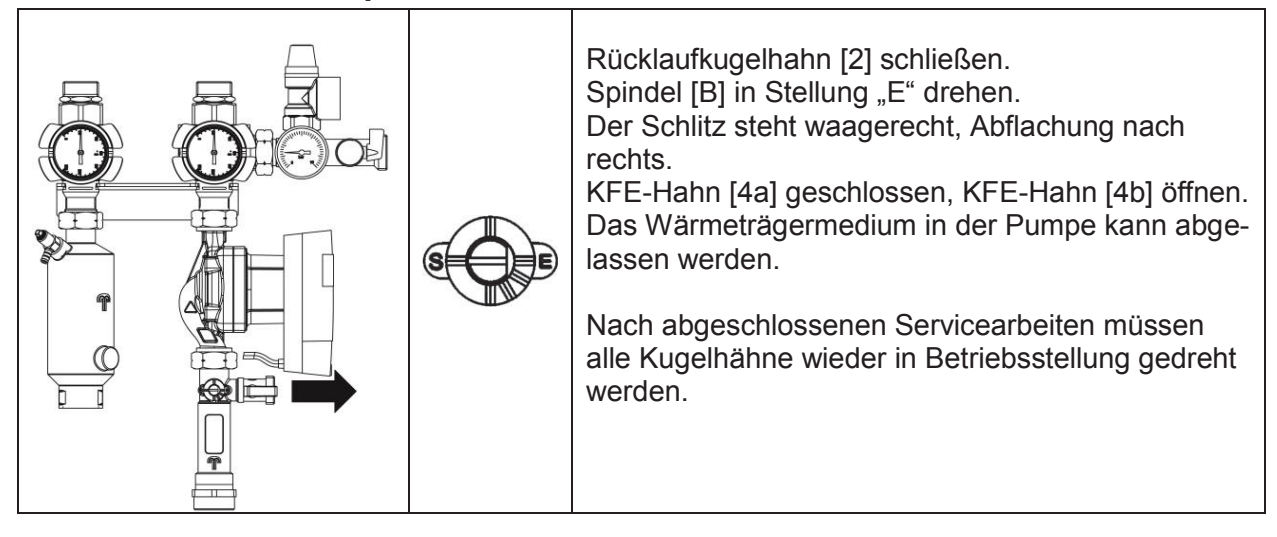

Seite 14 von 39

 $\mathbb C$  Es gelten ausschliesslich unsere allgemeinen Geschäftsbedingungen

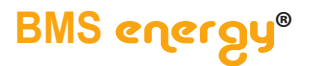

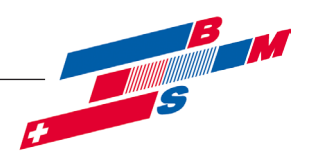

# 7 Regelung

# 7.1 Bedienung

Beachten Sie hierzu die Montage- und Bedienungsanleitung der verwendeten Regelung.

# 7.2 Einstellungen

Beachten Sie hierzu die Montage- und Bedienungsanleitung der verwendeten Regelung.

# 7.3 ÜSTA-mat XL ohne Umschaltventil

Der Regler vergleicht die Temperatur an dem Temperatursensor S1 mit der Temperatur an S2. Ist die gemessene Temperaturdifferenz größer als der eingestellte Wert für die Einschalttemperaturdifferenz, so wird die Pumpe (P1) in Betrieb genommen; der Primärkreislauf erwärmt sich. Gleichzeitig wird die Temperaturdifferenz zwischen S3 und S2 im Vergleich zur separat für die Sekundärpumpe (externer Wärmetauscher) einstellbaren Einschalttemperaturdifferenz ermittelt. Steigt diese Temperaturdifferenz über den eingestellten Wert hinaus an, schaltet die Pumpe (P2) ein.

Danach erfolgt die Standard-Drehzahlregelung bis Tmax erreicht ist.

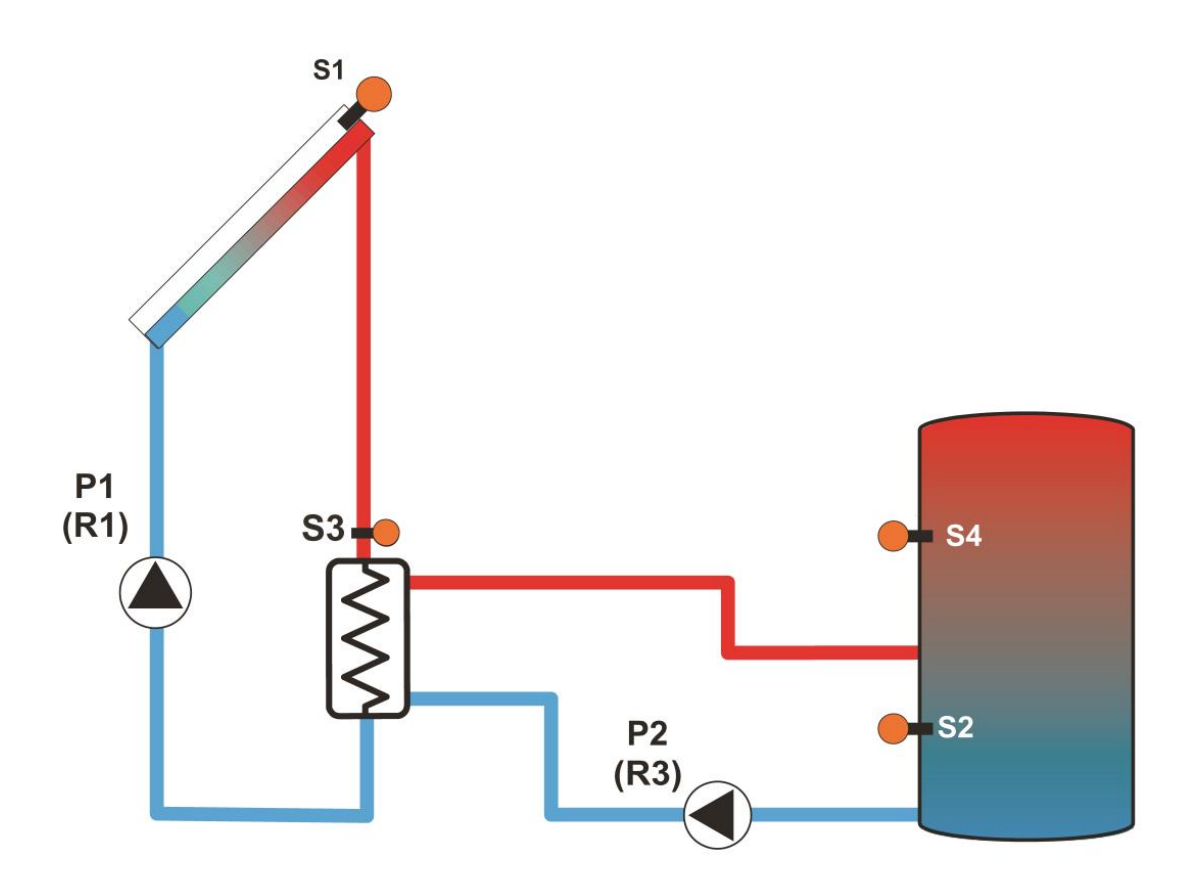

© Es gelten ausschliesslich unsere allgemeinen Geschäftsbedingungen Seite 15 von 39

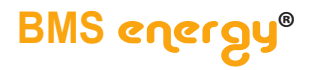

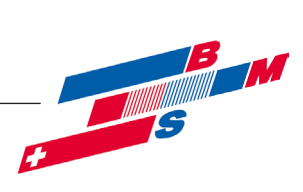

# 7.3.1 Belegungen

| Relaisbelegung |             |                           |         |  |
|----------------|-------------|---------------------------|---------|--|
| Relaisausgang  | Bezeichnung | Bemerkung                 | Klemmen |  |
| Relais 1       | P1          | Pumpe Kollektorfeld 1     | R1      |  |
| Relais 2       |             |                           | R2      |  |
| Relais 3       | P2          | Sekundärpumpe externer WT | R3      |  |
| Relais 4       |             |                           | R4      |  |
| Relais 5       |             |                           | R5      |  |
| Relais 6       |             |                           | R6      |  |

| Sensorbelegung |             |                           |          |  |
|----------------|-------------|---------------------------|----------|--|
| Sensoreingang  | Bezeichnung | Bemerkung                 | Klemmen  |  |
| Sen. 1         | S1          | Kollektor Solar           | S1       |  |
| Sen. 2         | S2          | Speicher 2 (unten), Solar | S2       |  |
| Sen. 3         | S3          | Vorlauf externer WT,      | S3       |  |
|                |             | Solar                     |          |  |
| Sen. 4         | S4          | Speicher 1 (oben), Solar  | S4       |  |
| Sen. 5         |             |                           | S5       |  |
| Sen. 6         |             |                           | S6       |  |
| Sen. 7         |             |                           | S7       |  |
| Sen. 8         |             |                           | S8       |  |
| Imp. 1 / Sen 9 |             |                           | V40 / S9 |  |
| CS10           |             |                           | CS10     |  |

| PWM- / 0-10-V-Ausgänge |             |               |               |  |
|------------------------|-------------|---------------|---------------|--|
| Ausgang                | Bezeichnung | Bemerkung     | Klemmen       |  |
| 1.PWM                  | P1          | Solarkreis    | PWM1 (0 -10V) |  |
| 2.PWM                  | P2          | Speicherkreis | PWM2 (0 -10V) |  |

| Ausgang | Bezeichnung | Bemerkung | Klemmen |
|---------|-------------|-----------|---------|
|         |             |           |         |
|         |             |           |         |

Γ

1

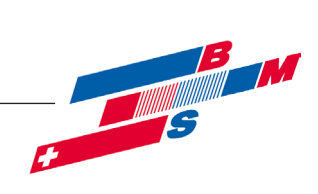

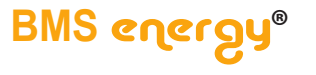

#### 7.3.2 Einstellungen

Folgende Einstellungsänderungen müssen vorgenommen werden:

| Inbetriebnahmemenü      |         |                                                              |  |
|-------------------------|---------|--------------------------------------------------------------|--|
| Bezeichnung Einstellung |         | Bemerkung                                                    |  |
| Sprache                 | Deutsch |                                                              |  |
| Schema                  | 500     |                                                              |  |
| Sommer/Winter           | Ja      | Automatische Sommer- / Winterzeit-umschaltung wird aktiviert |  |
| Zeit                    |         | Aktuelle Zeit einstellen                                     |  |
| Datum                   |         | Aktuelles Datum einstellen                                   |  |

Folgende Einstellung wurden durch das eingegebene Schema 500 im Regler bereits geändert:

| Ein- und Ausgänge |           |          |                                          |  |
|-------------------|-----------|----------|------------------------------------------|--|
| Bezeichnung       | Werksein- | Änderung | Bemerkung                                |  |
|                   | stellung  | aut      |                                          |  |
| Regler            |           |          |                                          |  |
| R1                |           |          | Drehzahlgeregelte Pumpe                  |  |
| Ansteuerung       | Standard  | PWM      |                                          |  |
| Ausgang           | -         | 7        | Hier den gewählten PWM-Ausgang eintragen |  |
| Profil            | A         |          | Wilo Solarkennlinie                      |  |
| Min Drehzahl      | 30 %      |          |                                          |  |
| R3                |           |          | Drehzahlgeregelte Pumpe                  |  |
| Ansteuerung       | Standard  | PWM      |                                          |  |
| Ausgang           | -         | 8        | Hier den gewählten PWM-Ausgang eintragen |  |
| Profil            | A         |          | Wilo Solarkennlinie                      |  |
| Min Drehzahl      | 30 %      |          |                                          |  |

| Solar / Grundeinstellungen |           |          |           |  |
|----------------------------|-----------|----------|-----------|--|
| Bezeichnung                | Werksein- | Änderung | Bemerkung |  |
|                            | stellung  | auf      |           |  |
| System                     |           |          |           |  |
| System                     | 1         |          |           |  |
| Kollektor 1                |           |          |           |  |
| Kollmin                    | Ja        |          |           |  |
| Kollmin                    | 10 °C     |          |           |  |
| Kollnot                    | Ja        |          |           |  |
| Kollnot                    | 130 °C    |          |           |  |
| Speicher 1                 |           |          |           |  |
| DTein                      | 6 K       |          |           |  |
| DTaus                      | 4 K       |          |           |  |
| DTsoll                     | 10 K      |          |           |  |
| Spsoll                     | 45 °C     | 85 °C    |           |  |
| Spmax                      | 60 °C     | 85 °C    |           |  |
| Vorrang                    | 1         |          |           |  |
| HysSp                      | 2 K       |          |           |  |
| Anstieg                    | 2 K       |          |           |  |
| tmin                       | 30 s      |          |           |  |
| Min. Drehzahl              | 30 %      |          |           |  |
| Deaktiviert                | Nein      |          |           |  |

© Es gelten ausschliesslich unsere allgemeinen Geschäftsbedingungen Seite 17 von 39

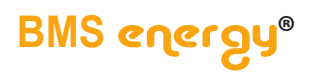

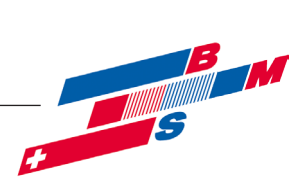

| Solar / Wahlfunktion |                       |                 |           |  |
|----------------------|-----------------------|-----------------|-----------|--|
| Neue Funktion        |                       |                 |           |  |
| Externer WT          |                       |                 |           |  |
| Bezeichnung          | Werksein-<br>stellung | Änderung<br>auf | Bemerkung |  |
| Relais               | -                     | 3               |           |  |
| Min. Drehzahl        | 30 %                  |                 |           |  |
| Speicher             | 1                     | 1               |           |  |
| Sensor Ext.WT        | -                     | 3               |           |  |
| Zieltemperatur       | Nein                  |                 |           |  |
| DTein                | 10 K                  |                 |           |  |
| DTaus                | 5 K                   |                 |           |  |
| Nachlauf             | 2 min                 |                 |           |  |
| Funktion             | aktiviert             |                 |           |  |

| Handbetrieb |           |          |           |
|-------------|-----------|----------|-----------|
| Bezeichnung | Werksein- | Änderung | Bemerkung |
|             | stellung  | auf      |           |
| Alle Relais | Auto      |          |           |
| Relais 1    | Auto      |          |           |
| Relais 2    | Auto      |          |           |
| Relais 3    | Auto      |          |           |
| Relais 4    | Auto      |          |           |
| Relais 5    | Auto      |          |           |

| Bedienercode |                       |                 |                                                                                                    |
|--------------|-----------------------|-----------------|----------------------------------------------------------------------------------------------------|
| Bezeichnung  | Werksein-<br>stellung | Änderung<br>auf | Bemerkung                                                                                                    |
| Code         | 0262                  | 0000            | Nach erfolgter Einstellung des Reglers den Be-<br>dienercode 0000 eingeben.<br>Hinweis: Die Expertenebene ist ausgeblendet,<br>keine Veränderung von Parameter- und Bilanz-<br>werten mehr möglich. |

Seite 18 von 39

© Es gelten ausschliesslich unsere allgemeinen Geschäftsbedingungen

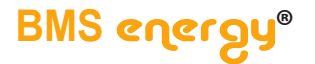

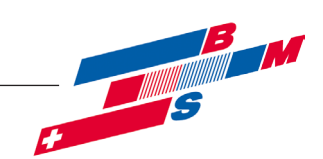

#### 7.4 ÜSTA-mat XL 1UV

Der Regler vergleicht die Temperatur an dem Temperatursensor S1 mit der Temperatur an S2. Ist die gemessene Temperaturdifferenz größer als der eingestellte Wert für die Einschalttemperaturdifferenz, so wird die Pumpe (P1) in Betrieb genommen; der Primärkreislauf erwärmt sich. Gleichzeitig wird die Temperaturdifferenz zwischen S3 und S2 im Vergleich zur separat für die Sekundärpumpe (externer Wärmetauscher) einstellbaren Einschalttemperaturdifferenz ermittelt. Steigt diese Temperaturdifferenz über den eingestellten Wert hinaus an, schaltet die Pumpe (P2) ein. Die Drehzahlregelung von Sekundär- und Primärpumpe bleibt auf der Minimaldrehzahl, bis die Zieltemperatur erreicht ist. Wenn die Zieltemperatur um 5 K überschritten wird (einstellbar in Expertenebene 2), wird die Drehzahl der Primärpumpe um eine Stufe angehoben. Dieser Zustand wird auch bei Absinken der Zieltemperatur für 2 min (einstellbar Expertenebene 2) beibehalten.

Steigt die gemessene Temperatur am entsprechenden Zieltemperatursensor während dieser Zeit über die eingestellte Zieltemperatur um mehr als 5 K an, wird die Drehzahl der Sekundärpumpe ebenfalls um eine Stufe angehoben.

Nach jeder Anhebung wird dieser Zustand für mindestens 2 min. beibehalten, es sei denn die Temperatur steigt wieder um 5 K. Dann wird die Drehzahl umgehend erhöht.

Wenn die Temperatur absinkt, wird zuerst die Drehzahl der Sekundärpumpe und dann die Drehzahl der Solarpumpe um eine Stufe abgesenkt. Wird die solare Beladung beendet, läuft die Sekundärpumpe um die eingestellte Nachlaufzeit nach, solange die Ausschalttemperaturdifferenz nicht erreicht ist. Nach Ablauf der Nachlaufzeit wird die Sekundärpumpe ausgeschaltet.

Die Sekundärpumpe wird nur aktiviert, wenn auch eine solare Beladung auf den ausgewählten Speicher erfolgt (kein Anlaufen der Sekundärpumpe durch Erwärmung des solaren Vorlaufsensors möglich).

Wenn die Temperatur am Vorlaufsensor um 5 °C unterschritten wird (einstellbar/abstellbar in Expertenebene 2), wird die Sekundärpumpe des zu beladenen Speichers mit Maximaldrehzahl in Betrieb genommen, um eine Beschädigung des Wärmetauschers durch Frost zu verhindern.

Mit den Temperatursensoren S5 und S4 (Vorlaufsensor Sekundärseite, Speicher oben) wird über die optional zugeschaltete Wärmeaustauschfunktion (inkl. DeltaT sowie Maximal- und Minimaltemperaturbegrenzung) zwischen Speicher oben und unten umgeschaltet (V1).

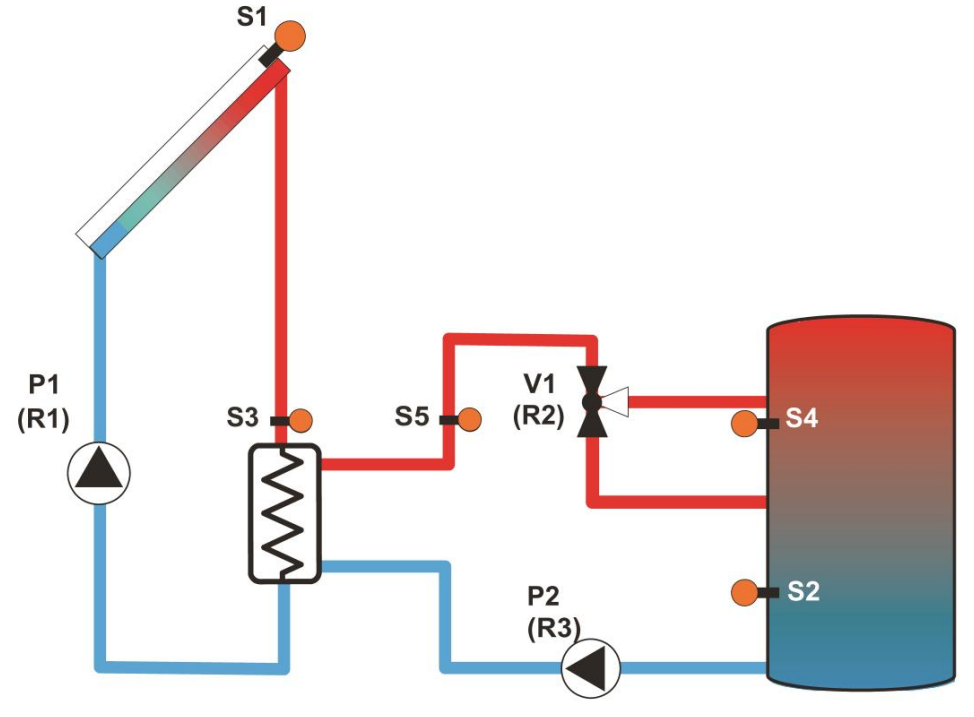

© Es gelten ausschliesslich unsere allgemeinen Geschäftsbedingungen Seite 19 von 39

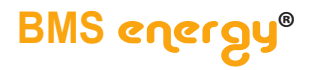

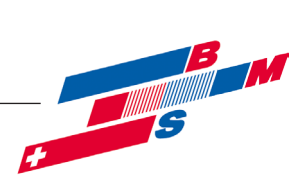

# 7.4.1 Belegungen

| Relaisbelegung |             |                                  |         |  |  |
|----------------|-------------|----------------------------------|---------|--|--|
| Relaisausgang  | Bezeichnung | Bemerkung                        | Klemmen |  |  |
| Relais 1       | P1          | Pumpe Kollektorfeld 1            | R1      |  |  |
| Relais 2       | V1          | Umschaltventil Speicher 1 (oben) | R2      |  |  |
| Relais 3       | P2          | Sekundärpumpe externer WT        | R3      |  |  |
| Relais 4       |             |                                  | R4      |  |  |
| Relais 5       |             |                                  | R5      |  |  |
| Relais 6       |             |                                  | R6      |  |  |

| Sensorbelegung |             |                            |          |  |  |
|----------------|-------------|----------------------------|----------|--|--|
| Sensoreingang  | Bezeichnung | Bemerkung                  | Klemmen  |  |  |
| Sen. 1         | S1          | Kollektor Solar            | S1       |  |  |
| Sen. 2         | S2          | Speicher 2 (unten), Solar  | S2       |  |  |
| Sen. 3         | S3          | Vorlauf externer WT, Solar | S3       |  |  |
| Sen. 4         | S4          | Speicher 1 (oben), Solar   | S4       |  |  |
| Sen. 5         | S5          | Speichervorlauf, Solar     | S5       |  |  |
| Sen. 6         |             |                            | S6       |  |  |
| Sen. 7         |             |                            | S7       |  |  |
| Sen. 8         |             |                            | S8       |  |  |
| Imp. 1 / Sen 9 |             |                            | V40 / S9 |  |  |
| CS10           |             |                            | CS10     |  |  |

| PWM- / 0-10-V-Ausgänge |             |               |               |  |
|------------------------|-------------|---------------|---------------|--|
| Ausgang                | Bezeichnung | Bemerkung     | Klemmen       |  |
| 1.PWM                  | P1          | Solarkreis    | PWM1 (0 -10V) |  |
| 2.PWM                  | P2          | Speicherkreis | PWM2 (0 -10V) |  |

Seite 20 von 39

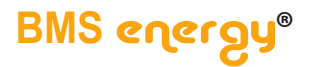

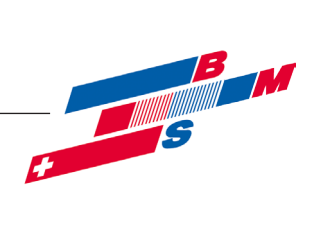

#### 7.4.2 Einstellungen

Folgende Einstellungsänderungen müssen vorgenommen werden:

| Inbetriebnahmemenü |             |                                                              |  |
|--------------------|-------------|--------------------------------------------------------------|--|
| Bezeichnung        | Einstellung | Bemerkung                                                    |  |
| Sprache            | Deutsch     |                                                              |  |
| Schema             | 501         |                                                              |  |
| Sommer/Winter      | Ja          | Automatische Sommer- / Winterzeit-umschaltung wird aktiviert |  |
| Zeit               |             | Aktuelle Zeit einstellen                                     |  |
| Datum              |             | Aktuelles Datum einstellen                                   |  |

Folgende Einstellung wurden durch das eingegebene Schema 501 im Regler bereits geändert:

| Ein- und Ausgänge |                       |                 |                                          |
|-------------------|-----------------------|-----------------|------------------------------------------|
| Bezeichnung       | Werksein-<br>stellung | Änderung<br>auf | Bemerkung                                |
| Regler            |                       |                 |                                          |
| R1                |                       |                 | Drehzahlgeregelte Pumpe                  |
| Ansteuerung       | Standard              | PWM             |                                          |
| Ausgang           | -                     | 7               | Hier den gewählten PWM-Ausgang eintragen |
| Profil            | А                     |                 | Wilo Solarkennlinie                      |
| Min Drehzahl      | 30 %                  |                 |                                          |
| R2                |                       |                 | Umschaltventil                           |
| Ansteuerung       | Standard              |                 |                                          |
| Min Drehzahl      | 30 %                  | 100 %           |                                          |
| R3                |                       |                 | Drehzahlgeregelte Pumpe                  |
| Ansteuerung       | Standard              | PWM             |                                          |
| Ausgang           | -                     | 8               | Hier den gewählten PWM-Ausgang eintragen |
| Profil            | Α                     |                 | Wilo Solarkennlinie                      |

| Solar / Grundeinstellungen |           |          |           |
|----------------------------|-----------|----------|-----------|
| Bezeichnung                | Werksein- | Änderung | Bemerkung |
|                            | stellung  | auf      |           |
| System                     |           |          |           |
| System                     | 1         |          |           |
| Kollektor 1                |           |          |           |
| Kollmin                    | Ja        |          |           |
| Kollmin                    | 10 °C     |          |           |
| Kollnot                    | Ja        |          |           |
| Kollnot                    | 130 °C    |          |           |
| Speicher 1                 |           |          |           |
| DTein                      | 6 K       |          |           |
| DTaus                      | 4 K       |          |           |
| DTsoll                     | 10 K      |          |           |
| Spsoll                     | 45 °C     | 85 °C    |           |
| Spmax                      | 60 °C     | 85 °C    |           |
| Vorrang                    | 1         |          |           |
| HysSp                      | 2 K       |          |           |
| Anstieg                    | 2 K       |          |           |
| tmin                       | 30 s      |          |           |
| Min. Drehzahl              | 30 %      |          |           |
| Deaktiviert                | Nein      |          |           |

© Es gelten ausschliesslich unsere allgemeinen Geschäftsbedingungen Seite 21 von 39

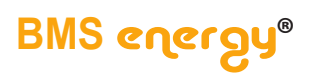

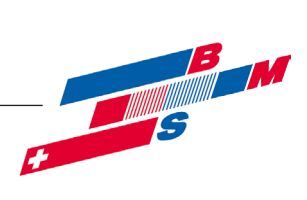

| Solar / Wahlfunktion |           |          |           |
|----------------------|-----------|----------|-----------|
| Neue Funktion        |           |          |           |
| Externer WT          |           |          |           |
| Bezeichnung          | Werksein- | Änderung | Bemerkung |
|                      | stellung  | auf      |           |
| Relais               | -         | 3        |           |
| Min. Drehzahl        | 30 %      |          |           |
| Speicher             | 1 - 5     | 1        |           |
| Sensor Ext.WT        | -         | 3        |           |
| Zieltemperatur       | Nein      | Ja       |           |
| Sensor               | -         | 5        |           |
| Zieltemp.            | 60 °C     | 60 °C    |           |
| DTein                | 10 K      |          |           |
| DTaus                | 5 K       |          |           |
| Nachlauf             | 2 min     |          |           |
| Funktion             | aktiviert |          |           |

| Anlage / Wahlfunktion |                       |                 |           |  |  |  |
|-----------------------|-----------------------|-----------------|-----------|--|--|--|
| Neue Funktion         | Neue Funktion         |                 |           |  |  |  |
| Wärmeaustausch        |                       |                 |           |  |  |  |
| Bezeichnung           | Werksein-<br>stellung | Änderung<br>auf | Bemerkung |  |  |  |
| Relais                | -                     | 2               |           |  |  |  |
| Sen. Quelle           | -                     | 5               |           |  |  |  |
| Sen. Senke            | -                     | 4               |           |  |  |  |
| DTein                 | 6 K                   |                 |           |  |  |  |
| DTaus                 | 4 K                   |                 |           |  |  |  |
| DTsoll                | 10 K                  |                 |           |  |  |  |
| Min. Drehzahl         | 30 %                  | 100 %           |           |  |  |  |
| Tmax                  | 60 °C                 | 60 °C           |           |  |  |  |
| Tmin                  | 10 °C                 | 60 °C           |           |  |  |  |
| Funktion              | aktiviert             |                 |           |  |  |  |

| Handbetrieb |           |          |           |
|-------------|-----------|----------|-----------|
| Bezeichnung | Werksein- | Änderung | Bemerkung |
|             | stenung   | aur      |           |
| Alle Relais | Auto      |          |           |
| Relais 1    | Auto      |          |           |
| Relais 2    | Auto      |          |           |
| Relais 3    | Auto      |          |           |
| Relais 4    | Auto      |          |           |
| Relais 5    | Auto      |          |           |

| Bedienercode | Bedienercode          |                 |                                                                                                    |  |
|--------------|-----------------------|-----------------|----------------------------------------------------------------------------------------------------|--|
| Bezeichnung  | Werksein-<br>stellung | Änderung<br>auf | Bemerkung                                                                                                    |  |
| Code         | 0262                  | 0000            | Nach erfolgter Einstellung des Reglers den Be-<br>dienercode 0000 eingeben.<br>Hinweis: Die Expertenebene ist ausgeblendet,<br>keine Veränderung von Parameter- und Bilanz-<br>werten mehr möglich. |  |

Seite 22 von 39

 $\mathbb C$  Es gelten ausschliesslich unsere allgemeinen Geschäftsbedingungen

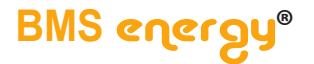

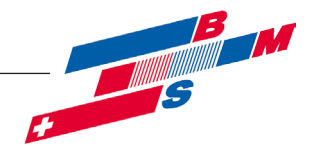

# 7.5 ÜSTA-mat XL 2UV

Der Regler vergleicht die Temperatur an dem Temperatursensor S1 mit der Temperatur an S2. Ist die gemessene Temperaturdifferenz größer als der eingestellte Wert für die Einschalttemperaturdifferenz, so wird die Pumpe (P1) in Betrieb genommen; der Primärkreislauf erwärmt sich. Gleichzeitig wird die Temperaturdifferenz zwischen S3 und S2 im Vergleich zur separat für die Sekundärpumpe (externer Wärmetauscher) einstellbaren Einschalttemperaturdifferenz ermittelt. Steigt diese Temperaturdifferenz über den eingestellten Wert hinaus an, schaltet die Pumpe (P2) ein.

Nun wird der Speicher 2 (unten, S2) für die einstellbare Ladezeit (Umwälzzeit) als Mindestlaufzeit beladen. Nach dieser Zeitspanne wird eine Hochrechnung der Kollektortemperatur vorgenommen. Auf diese Weise soll ermittelt werden, ob es möglich ist, den wärmeren Speicher 1 (oben, S4) zu beladen.

Ergibt die Berechnung, dass es möglich ist, den Speicher oben zu beladen, so wird die Solarbeladung dementsprechend umgeschaltet. Im Allgemeinen bedeutet das, dass der Sekundärkreis abschalten wird, da die Temperaturdifferenz zwischen Vorlauf (S3) und Speicher oben (S4) nicht gegeben ist. Der Primärkreis bleibt aber mindestens für die Ladezeit (Umwälzzeit) eingeschaltet.

Wenn sich eine Temperaturdifferenz zwischen Vorlauf (S3) und Speicher oben (S4) einstellt, ergibt sich eine solare Beladung und die Umschaltung war somit erfolgreich. Anderenfalls läuft die Ladezeit ab und es wird wieder auf Ladung Speicher unten (S2) umgeschaltet. Wenn die Ladezeit auf Speicher oben abgelaufen ist, wird die Differenz zwischen der vorher berechneten Kollektortemperatur und der nun aktuell vorliegenden Kollektortemperatur berechnet und als Korrekturwert in der nächsten Umschaltungsberechnung berücksichtigt bzw. aufgeschlagen.

Dieser Korrekturwert wird jeweils um Mitternacht, bzw. nach 6-stündiger solarer Inaktivität, zurückgesetzt.

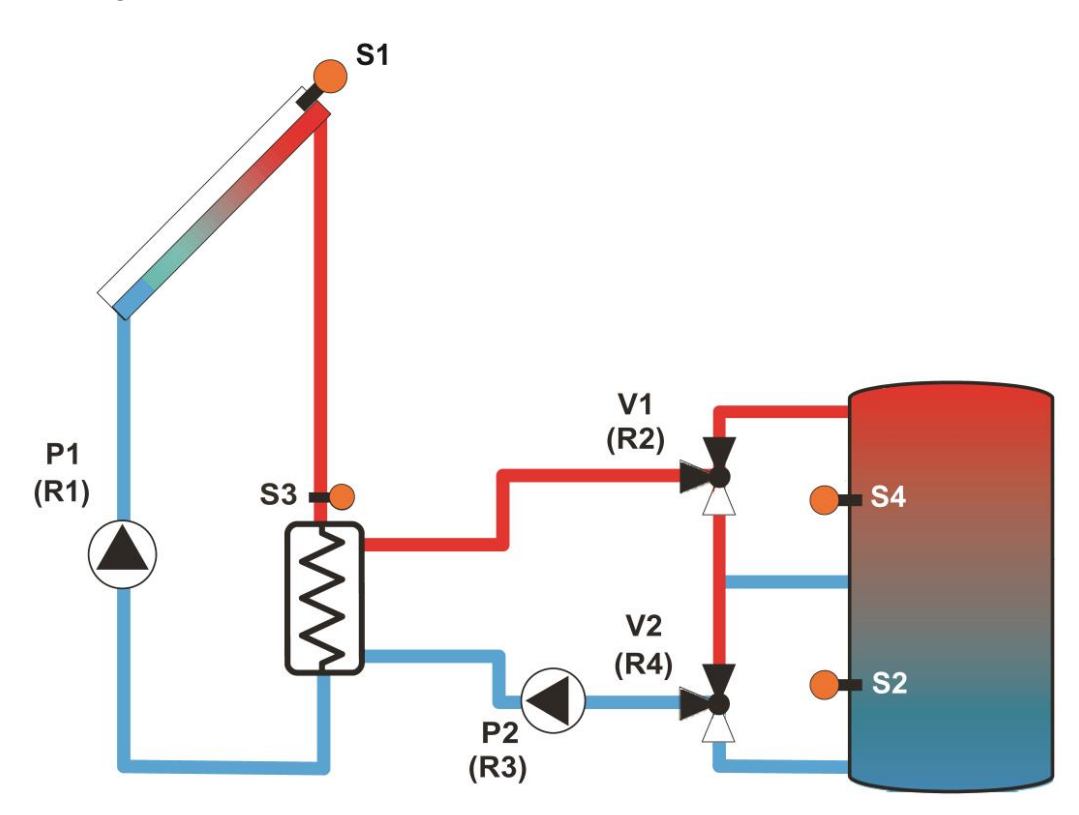

© Es gelten ausschliesslich unsere allgemeinen Geschäftsbedingungen Seite 23 von 39

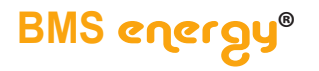

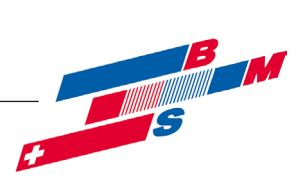

# 7.5.1 Belegungen

| Relaisbelegung |             |                           |         |  |  |
|----------------|-------------|---------------------------|---------|--|--|
| Relaisausgang  | Bezeichnung | Bemerkung                 | Klemmen |  |  |
| Relais 1       | P1          | Pumpe Kollektorfeld 1     | R1      |  |  |
| Relais 2       | V1          | Umschaltventil V1         | R2      |  |  |
|                |             | Speicher 1 (oben)         |         |  |  |
| Relais 3       | P2          | Sekundärpumpe externer WT | R3      |  |  |
| Relais 4       | V2          | Umschaltventil V2         | R4      |  |  |
|                |             | Speicher 2 (unten)        |         |  |  |
| Relais 5       |             |                           | R5      |  |  |
| Relais 5       |             |                           | R5      |  |  |

| Sensorbelegung |             |                            |          |  |
|----------------|-------------|----------------------------|----------|--|
| Sensoreingang  | Bezeichnung | Bemerkung                  | Klemmen  |  |
| Sen. 1         | S1          | Kollektor Solar            | S1       |  |
| Sen. 2         | S2          | Speicher 2 (unten), Solar  | S2       |  |
| Sen. 3         | S3          | Vorlauf externer WT, Solar | S3       |  |
| Sen. 4         | S4          | Speicher 1 (oben), Solar   | S4       |  |
| Sen. 5         |             |                            | S5       |  |
| Sen. 6         |             |                            | S6       |  |
| Sen. 7         |             |                            | S7       |  |
| Sen. 8         |             |                            | S8       |  |
| Imp. 1 / Sen 9 |             |                            | V40 / S9 |  |
| CS10           |             |                            | CS10     |  |

| PWM- / 0-10-V-Ausgänge |             |               |               |  |  |
|------------------------|-------------|---------------|---------------|--|--|
| Ausgang                | Bezeichnung | Bemerkung     | Klemmen       |  |  |
| 1.PWM                  | P1          | Solarkreis    | PWM1 (0 -10V) |  |  |
| 2.PWM                  | P2          | Speicherkreis | PWM2 (0 -10V) |  |  |

# 7.5.2 Einstellungen

Folgende Einstellungsänderungen müssen vorgenommen werden:

| Inbetriebnahmemenü |             |                                                                 |  |  |
|--------------------|-------------|-----------------------------------------------------------------|--|--|
| Bezeichnung        | Einstellung | Bemerkung                                                       |  |  |
| Sprache            | Deutsch     |                                                                 |  |  |
| Schema             | 502         |                                                                 |  |  |
| Sommer/Winter      | Ja          | Automatische Sommer- / Winterzeit-umschaltung<br>wird aktiviert |  |  |
| Zeit               |             | Aktuelle Zeit einstellen                                        |  |  |
| Datum              |             | Aktuelles Datum einstellen                                      |  |  |

Seite 24 von 39

© Es gelten ausschliesslich unsere allgemeinen Geschäftsbedingungen

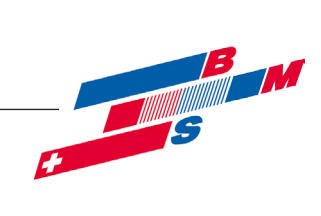

Folgende Einstellungen wurden durch das eingegebene Schema 502 im Regler bereits geändert:

| Ein- und Ausgänge |           |          |                                          |  |
|-------------------|-----------|----------|------------------------------------------|--|
| Bezeichnung       | Werksein- | Änderung | Bemerkung                                |  |
| Regler            | stellung  | auf      |                                          |  |
| R1                |           |          | Drehzahlgeregelte Pumpe                  |  |
| Ansteuerung       | Standard  | PWM      |                                          |  |
| Ausgang           | -         | 7        | Hier den gewählten PWM-Ausgang eintragen |  |
| Profil            | A         |          | Wilo Solarkennlinie                      |  |
| Min Drehzahl      | 30 %      |          |                                          |  |
| R2                |           |          | Umschaltventil                           |  |
| Ansteuerung       | Standard  |          |                                          |  |
| Ausgang           | -         |          |                                          |  |
| Profil            | A         |          |                                          |  |
| Min Drehzahl      | 100 %     |          |                                          |  |
| R3                |           |          | Drehzahlgeregelte Pumpe                  |  |
| Ansteuerung       | Standard  | PWM      |                                          |  |
| Ausgang           | -         | 8        | Hier den gewählten PWM-Ausgang eintragen |  |
| Profil            | A         |          | Wilo Solarkennlinie                      |  |
| Min Drehzahl      | 30 %      |          |                                          |  |
| R4                |           |          | Umschaltventil                           |  |
| Ansteuerung       | Standard  |          |                                          |  |
| Ausgang           | -         |          |                                          |  |
| Profil            | A         |          |                                          |  |
| Min Drehzahl      | 100 %     |          |                                          |  |

| BezeichnungWerksein-<br>stellungÄnderung<br>aufBemerkungSystem13.1Kollektor 1Image: System in the system in the s                | Solar / Grundeinstellungen |  |  |  |  |
|----------------------------------------------------------------------------------------------------|----------------------------|--|--|--|--|
| System      1      3.1        Kollektor 1                                                                                                    |                            |  |  |  |  |
| Kollektor 1    Ja      Kollmin    Ja      Kollnot    Ja      Kollnot    Ja      Kollnot    Ja      Kollnot    Ja      Kollnot    130 °C      Speicher 1 (oben)    DTein      DTaus    4 K      DTaus    4 K      DTsoll    10 K      Spsoll    45 °C      Speicher2 ( unten)    DTein      DTaus    4 K      DTaus    4 K      DTein    6 K      DTaus    4 K      DTaus    4 K      DTaus    4 K      DTaus    4 K      DTaus    4 K      DTsoll    10 K      Spsoll    45 °C    60 °C      Spsoll    45 °C    60 °C      Spmax    60 °C    60 °C                                                                                                    |                            |  |  |  |  |
| Kollmin    Ja      Kollmin    10 °C      Kollnot    Ja      Kollnot    Ja      Kollnot    130 °C      Speicher 1 (oben)                                                                                                    |                            |  |  |  |  |
| Kollmin    10 °C      Kollnot    Ja      Kollnot    130 °C      Speicher 1 (oben)    Image: Constraint of the state of the state of the st                                                                                   |                            |  |  |  |  |
| Kollnot    Ja      Kollnot    130 °C      Speicher 1 (oben)                                                                                                    |                            |  |  |  |  |
| Kollnot    130 °C      Speicher 1 (oben)    Image: Constraint of the system of the system of the sys |                            |  |  |  |  |
| Speicher 1 (oben)      6 K        DTein      6 K        DTaus      4 K        DTsoll      10 K        Spsoll      45 °C      85 °C        Spmax      60 °C      85 °C        Speicher2 ( unten)      66 K      1000000000000000000000000000000000000                                                                                                    |                            |  |  |  |  |
| DTein      6 K        DTaus      4 K        DTsoll      10 K        Spsoll      45 °C      85 °C        Spmax      60 °C      85 °C        Speicher2 ( unten)      DTaus      4 K        DTaus      4 K      DTaus        DTein      6 K      DTaus        DTsoll      10 K      Spsoll        Spsoll      45 °C      60 °C        Spsoll      45 °C      60 °C        Spsoll      45 °C      60 °C                                                                                                    |                            |  |  |  |  |
| DTaus    4 K      DTsoll    10 K      Spsoll    45 °C      Spmax    60 °C      Speicher2 ( unten)    5000000000000000000000000000000000000                                                                                                    |                            |  |  |  |  |
| DTsoll      10 K         Spsoll      45 °C      85 °C        Spmax      60 °C      85 °C        Speicher2 ( unten)          DTein      6 K         DTaus      4 K         DTsoll      10 K         Spsoll      45 °C      60 °C        Spsoll      60 °C      60 °C                                                                                                    |                            |  |  |  |  |
| Spsoll      45 °C      85 °C        Spmax      60 °C      85 °C        Speicher2 ( unten)          DTein      6 K         DTaus      4 K         DTsoll      10 K         Spsoll      45 °C      60 °C        Spmax      60 °C                                                                                                    |                            |  |  |  |  |
| Spmax60 °C85 °CSpeicher2 ( unten)DTein6 KDTaus4 KDTsoll10 KSpsoll45 °C60 °CSpmax60 °C                                                                                                    |                            |  |  |  |  |
| Speicher2 ( unten)      6 K        DTein      6 K        DTaus      4 K        DTsoll      10 K        Spsoll      45 °C      60 °C        Spmax      60 °C      60 °C                                                                                                    |                            |  |  |  |  |
| DTein      6 K        DTaus      4 K        DTsoll      10 K        Spsoll      45 °C      60 °C        Spmax      60 °C      60 °C                                                                                                    |                            |  |  |  |  |
| DTaus      4 K        DTsoll      10 K        Spsoll      45 °C      60 °C        Spmax      60 °C      60 °C                                                                                                    |                            |  |  |  |  |
| DTsoll      10 K        Spsoll      45 °C      60 °C        Spmax      60 °C      60 °C                                                                                                    |                            |  |  |  |  |
| Spsoll      45 °C      60 °C        Spmax      60 °C      60 °C                                                                                                    |                            |  |  |  |  |
| Spmax 60 °C 60 °C                                                                                                    |                            |  |  |  |  |
|                                                                                                    |                            |  |  |  |  |
| vorrang 1 2                                                                                                    |                            |  |  |  |  |
| HysSp 2 K                                                                                                    |                            |  |  |  |  |
| Anstieg 2 K                                                                                                    |                            |  |  |  |  |
| tmin 30 s                                                                                                    |                            |  |  |  |  |
| Min. Drehzahl 30 %                                                                                                    |                            |  |  |  |  |
| Deaktiviert Nein                                                                                                    |                            |  |  |  |  |
|                                                                                                    |                            |  |  |  |  |

© Es gelten ausschliesslich unsere allgemeinen Geschäftsbedingungen Seite 25 von 39

BMS energy®

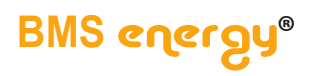

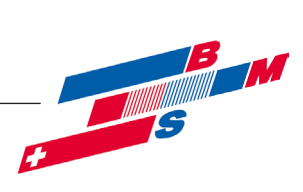

| Solar / Wahlfunktion |                       |                 |           |  |  |  |
|----------------------|-----------------------|-----------------|-----------|--|--|--|
| Neue Funktion        | Neue Funktion         |                 |           |  |  |  |
| Externer WT          |                       |                 |           |  |  |  |
| Bezeichnung          | Werksein-<br>stellung | Änderung<br>auf | Bemerkung |  |  |  |
| Relais               | -                     | 3               |           |  |  |  |
| Min. Drehzahl        | 30 %                  |                 |           |  |  |  |
| Speicher             | 1                     | 1,2             |           |  |  |  |
| Sensor Ext. WT       | -                     | 3               |           |  |  |  |
| Zieltemperatur       | Nein                  |                 |           |  |  |  |
| DTein                | 10 K                  |                 |           |  |  |  |
| DTaus                | 5 K                   |                 |           |  |  |  |
| Nachlauf             | 2 min                 |                 |           |  |  |  |
| Funktion             | aktiviert             |                 |           |  |  |  |

| Handbetrieb |                       |                 |           |  |
|-------------|-----------------------|-----------------|-----------|--|
| Bezeichnung | Werksein-<br>stellung | Änderung<br>auf | Bemerkung |  |
| Alle Relais | Auto                  |                 |           |  |
| Relais 1    | Auto                  |                 |           |  |
| Relais 2    | Auto                  |                 |           |  |
| Relais 3    | Auto                  |                 |           |  |
| Relais 4    | Auto                  |                 |           |  |
| Relais 5    | Auto                  |                 |           |  |

| Bedienercode |                       |                 |                                                                                                    |  |
|--------------|-----------------------|-----------------|----------------------------------------------------------------------------------------------------|--|
| Bezeichnung  | Werksein-<br>stellung | Änderung<br>auf | Bemerkung                                                                                                    |  |
| Code         | 0262                  | 0000            | Nach erfolgter Einstellung des Reglers den Be-<br>dienercode 0000 eingeben.<br>Hinweis: Die Expertenebene ist ausgeblendet,<br>keine Veränderung von Parameter- und Bilanz-<br>werten mehr möglich. (siehe auch Montage- und Bedie-<br>nungsanleitung für die Fachkraft ) |  |

Seite 26 von 39

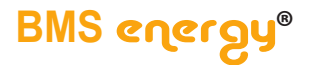

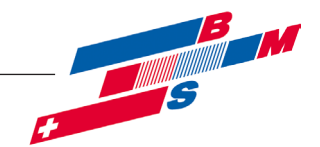

#### 7.6 ÜSTA-mat XL Kaskade

Der Regler vergleicht die Temperatur an dem Temperaturfühler S1 mit der Temperatur an S2. Ist die gemessene Temperaturdifferenz größer als der eingestellte Wert für die Einschalttemperaturdifferenz, so wird die Pumpe (P1) in Betrieb gesetzt; der Primärkreislauf erwärmt sich. Gleichzeitig wird die Temperaturdifferenz zwischen S3 und S2 im Vergleich zur separat für die Sekundärpumpe (externer Wärmetauscher) einstellbaren Einschalttemperaturdifferenz ermittelt. Steigt diese Temperaturdifferenz über den eingestellten Wert hinaus an, schaltet die Pumpe (P2) ein.

Die Drehzahlregelung von Sekundär- und Primärpumpe bleibt bis zum Erreichen der Zieltemperatur auf Minimaldrehzahl. Nach Überschreiten der Zieltemperatur um 5 K (einstellbar Expertenebene 2) wird die Primärpumpe in ihrer Drehzahl um eine Stufe angehoben. Dieser Zustand wird auch bei Absinken der Zieltemperatur für 2 min (einstellbar Expertenebene 2) beibehalten.

Steigt die gemessene Temperatur am entsprechenden Zieltemperatursensor während dieser Zeit über die eingestellte Zieltemperatur um mehr als 5 K an, wird die Sekundärpumpe ebenfalls um eine Stufe angehoben.

Nach jeder Anhebung wird dieser Zustand für mindestens 2 min. bei behalten, es sei denn die Temperatur steigt wieder um 5K. Dann wird die Drehzahl umgehend erhöht.

Bei Absinken der Temperatur wird zuerst die Sekundärpumpe und dann die Solarpumpe in ihrer Geschwindigkeit um eine Stufe abgesenkt.

Wird die solare Beladung beendet, läuft die Sekundärpumpe um die eingestellte Nachlaufzeit nach, solange die Ausschalttemperaturdifferenz nicht erreicht ist. Nach Ablauf der Nachlaufzeit wird die Sekundärpumpe ausgeschaltet.

Die Sekundärpumpe wird nur aktiviert, wenn auch eine solare Beladung auf den ausgewählten Speicher erfolgt (kein Anlaufen der Sekundärpumpe durch Erwärmung des solaren Vorlaufsensors möglich).

Bei Unterschreitung der Temperatur von 5 °C (einstellbar bzw. abstellbar in Expertenebene 2) am Vorlaufsensor wird die Sekundärpumpe des zu beladenen Speichers mit Maximaldrehzahl in Betrieb genommen, um eine Beschädigung des Wärmetauschers durch Frost zu verhindern.

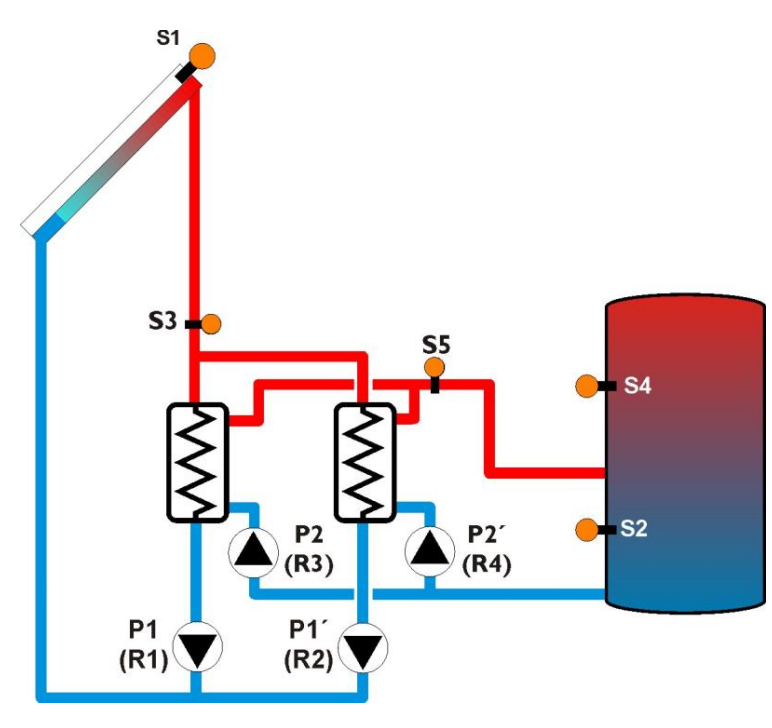

© Es gelten ausschliesslich unsere allgemeinen Geschäftsbedingungen Seite 27 von 39

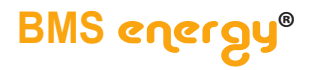

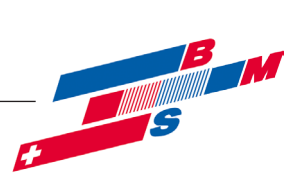

# 7.6.1 Belegungen

| Relaisbelegung |             |                             |         |  |  |
|----------------|-------------|-----------------------------|---------|--|--|
| Relaisausgang  | Bezeichnung | Bemerkung                   | Klemmen |  |  |
| Relais 1       | P1          | Pumpe 1 Kollektorfeld       | R1      |  |  |
| Relais 2       | P1′         | Pumpe 2 Kollektorfeld       | R2      |  |  |
| Relais 3       | P2          | Sekundärpumpe 1 externer WT | R3      |  |  |
| Relais 4       | P2′         | Sekundärpumpe 2 externer WT | R4      |  |  |
| Relais 5       |             |                             | R5      |  |  |
| Relais 6       |             |                             | R6      |  |  |

# Sensorbelegung

| concenserating |             |                            |          |  |  |
|----------------|-------------|----------------------------|----------|--|--|
| Sensoreingang  | Bezeichnung | Bemerkung                  | Klemmen  |  |  |
| Sen. 1         | S1          | Kollektor Solar            | S1       |  |  |
| Sen. 2         | S2          | Speicher 2 (unten), Solar  | S2       |  |  |
| Sen. 3         | S3          | Vorlauf externer WT, Solar | S3       |  |  |
| Sen. 4         | S4          | Speicher 1 (oben), Solar   | S4       |  |  |
| Sen. 5         | S5          | Speichervorlauf, Solar     | S5       |  |  |
| Sen. 6         |             |                            | S6       |  |  |
| Sen. 7         |             |                            | S7       |  |  |
| Sen. 8         |             |                            | S8       |  |  |
| Imp. 1 / Sen9  |             |                            | V40 / S9 |  |  |
| CS10           |             |                            | CS10     |  |  |

| PWM- / 0-10-V-Ausgänge |             |                |               |  |
|------------------------|-------------|----------------|---------------|--|
| Ausgang                | Bezeichnung | Bemerkung      | Klemmen       |  |
| 1.PWM                  | P1 und P1'  | Kollektorkreis | PWM1 (0 -10V) |  |
| 2.PWM                  | P2 und P2'  | Speicherkreis  | PWM2 (0 -10V) |  |

\* Parallelanschluss zweier PWM-Pumpe an einem PWM Ausgang nur, wenn die Leistungsaufnahme nicht 10 mA überschreitet. Falls doch siehe bitte unter Bus-Anschluss

| Grundfos-Sensorik |             |           |         |
|-------------------|-------------|-----------|---------|
| Sensoreingang     | Bezeichnung | Bemerkung | Klemmen |
| GDSD1             | GDSD1       |           | GDSD1   |
| GDSD2             | GDSD2       |           | GDSD2   |

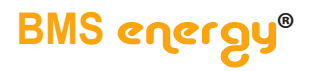

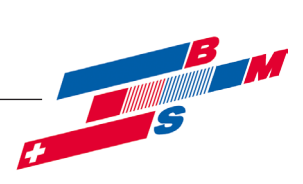

# 7.6.2 Einstellungen

Folgende Einstellungsänderungen müssen vorgenommen werden:

| Inbetriebnahmemenü |             |                                                                                                    |  |
|--------------------|-------------|----------------------------------------------------------------------------------------------------|--|
| Bezeichnung        | Einstellung | Bemerkung                                                                                                    |  |
| Sprache            | Deutsch     |                                                                                                    |  |
| Schema             | 501         | Wenn im Inbetriebnahmemenü die 501 eingege-<br>ben wird, sind alle weiteren Parameter bereits<br>voreingestellt. |  |
| Sommer/Winter      |             | Automatische Sommer- / Winterzeitumschaltung wird aktiviert                                                      |  |
| Zeit               |             | Aktuelle Zeit einstellen                                                                                         |  |
| Datum              |             | Aktuelles Datum einstellen                                                                                       |  |

#### Folgende Werte müssen noch zusätzlich geändert werden, nach dem die Schemanummer 501 eingegeben wurde.

| Ein- und Ausgänge |                       |                 |                         |  |
|-------------------|-----------------------|-----------------|-------------------------|--|
| Bezeichnung       | Werksein-<br>stellung | Änderung<br>auf | Bemerkung               |  |
| Regler            |                       |                 |                         |  |
| R1                |                       |                 | Drehzahlgeregelte Pumpe |  |
| Ansteuerung       | Standard              | PWM             |                         |  |
| Ausgang           | -                     | 7               | Kollektorkreis          |  |
| Profil            | A                     |                 | Wilo Solarkennlinie     |  |
| Min Drehzahl      | 30 %                  |                 |                         |  |
| R2                |                       |                 | Drehzahlgeregelte Pumpe |  |
| Ansteuerung       | Standard              | PWM             |                         |  |
| Ausgang           | -                     | 7               | Kollektorkreis          |  |
| Profil            | A                     |                 | Wilo Solarkennlinie     |  |
| Min Drehzahl      | 30 %                  |                 |                         |  |
| R3                |                       |                 |                         |  |
| Ansteuerung       | Standard              | PWM             |                         |  |
| Ausgang           | -                     | 8               | Speicherkreis           |  |
| Profil            | А                     |                 | Wilo Solarkennlinie     |  |
| Min Drehzahl      | 30 %                  |                 |                         |  |
| R4                |                       |                 |                         |  |
| Ansteuerung       | Standard              | PWM             |                         |  |
| Ausgang           | -                     | 8               | Speicherkreis           |  |
| Profil            | А                     |                 | Wilo Solarkennlinie     |  |
| Min Drehzahl      | 30 %                  |                 |                         |  |

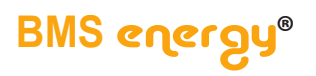

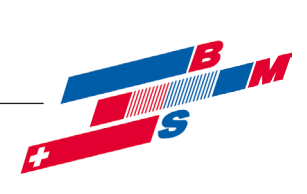

| Solar / Grundeinstellungen |           |          |           |  |
|----------------------------|-----------|----------|-----------|--|
| Bezeichnung                | Werksein- | Änderung | Bemerkung |  |
|                            | stellung  | auf      |           |  |
| System                     |           |          |           |  |
| System                     | 1         |          |           |  |
| Kollektor 1                |           |          |           |  |
| Kollmin                    | Ja        |          |           |  |
| Kollmin                    | 10        |          |           |  |
| Kollnot                    | Ja        |          |           |  |
| Kollnot                    | 130       |          |           |  |
| Speicher 1                 |           |          |           |  |
| ∆Tein                      | 6K        |          |           |  |
| ∆Taus                      | 4K        |          |           |  |
| ∆Tsoll                     | 10K       |          |           |  |
| Spsoll                     | 45 °C     | 85 °C    |           |  |
| Spmax                      | 60 °C     | 85 °C    |           |  |
| Vorrang                    | 1         |          |           |  |
| HysSp                      | 2K        |          |           |  |
| Anstieg                    | 2K        |          |           |  |
| tMin                       | 30s       |          |           |  |
| Min. Drehzahl              | 30%       |          |           |  |
| Deaktiviert                | Nein      |          |           |  |

| Solar / Wahlfunktion |           |          |           |
|----------------------|-----------|----------|-----------|
| Neue Funktion        |           |          |           |
| Externer WT          |           |          |           |
| Bezeichnung          | Werksein- | Änderung | Bemerkung |
|                      | stellung  | auf      |           |
| Relais               | -         | 3        |           |
| Min. Drehzahl        | 30 %      |          |           |
| Speicher             | 1 - 5     | 1        |           |
| Sensor Ext.WT        | -         | 3        |           |
| Zieltemperatur       | Nein      | Ja       |           |
| Sensor               | -         | 5        |           |
| Zieltemp.            | 60 °C     | 85 °C    |           |
| ∆Tein                | 10 K      |          |           |
| ∆Taus                | 5 K       |          |           |
| Nachlauf             | 2 min     |          |           |
| Funktion             | aktiviert |          |           |

Seite 30 von 39

© Es gelten ausschliesslich unsere allgemeinen Geschäftsbedingungen

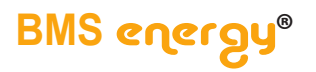

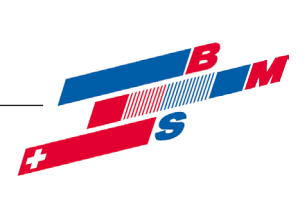

| Anlage / Wahlfunktion<br>Neue Funktion |                       |                 |                                                          |  |
|----------------------------------------|-----------------------|-----------------|----------------------------------------------------------|--|
| Parallelrelais                         |                       |                 |                                                          |  |
| Bezeichnung                            | Werksein-<br>stellung | Änderung<br>auf | Bemerkung                                                |  |
| Relais                                 | -                     | R2              | Relais R2 schaltet somit immer parallel zu dem Relais R1 |  |
| Bezugsrelais                           | -                     | R1              |                                                          |  |
| Nachlauf                               | Nein                  |                 |                                                          |  |
| Dauer                                  | 1 min                 |                 |                                                          |  |
| Verzögerung                            | Nein                  |                 |                                                          |  |
| Dauer                                  | 1 min                 |                 |                                                          |  |
| Invertiert                             | Nein                  |                 |                                                          |  |
| Funktion                               | Aktiviert             |                 |                                                          |  |

| Anlage / Wahlfunktion<br>Neue Funktion |                       |                 |                                                         |  |
|----------------------------------------|-----------------------|-----------------|---------------------------------------------------------|--|
| Parallelrelais 2                       |                       |                 |                                                         |  |
| Bezeichnung                            | Werksein-<br>stellung | Änderung<br>auf | Bemerkung                                               |  |
| Relais                                 | -                     | R4              | Relais R4 schaltet somit immer parallel zu<br>Relais R3 |  |
| Bezugsrelais                           | -                     | R3              |                                                         |  |
| Nachlauf                               | Nein                  |                 |                                                         |  |
| Dauer                                  | 1 min                 |                 |                                                         |  |
| Verzögerung                            | Nein                  |                 |                                                         |  |
| Dauer                                  | 1 min                 |                 |                                                         |  |
| Invertiert                             | Nein                  |                 |                                                         |  |
| Funktion                               | Aktiviert             |                 |                                                         |  |

| Handbetrieb |           |          |           |
|-------------|-----------|----------|-----------|
| Bezeichnung | Werksein- | Änderung | Bemerkung |
|             | stenung   | aur      |           |
| Alle Relais | Auto      |          |           |
| Relais 1    | Auto      |          |           |
| Relais 2    | Auto      |          |           |
| Relais 3    | Auto      |          |           |
| Relais 4    | Auto      |          |           |
| Relais 5    | Auto      |          |           |

| Bedienercode |                       |                 |                                                                                                    |
|--------------|-----------------------|-----------------|----------------------------------------------------------------------------------------------------|
| Bezeichnung  | Werksein-<br>stellung | Änderung<br>auf | Bemerkung                                                                                                    |
| Code         | 0262                  | 0000            | Nach erfolgter Einstellung des Reglers den Be-<br>dienercode 0000 eingeben.<br>Hinweis: Die Expertenebene ist ausgeblendet,<br>keine Veränderung von Parameter- und Bilanz-<br>werten mehr möglich. (siehe auch Montage- und Bedie-<br>nungsanleitung für die Fachkraft ) |

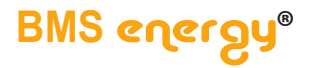

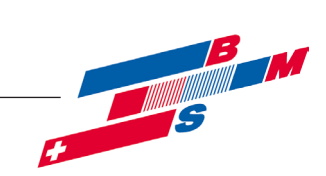

#### 7.7 ÜSTA-mat XL Kaskade 1UV

Der Regler vergleicht die Temperatur an dem Temperaturfühler S1 mit der Temperatur an S2. Ist die gemessene Temperaturdifferenz größer als der eingestellte Wert für die Einschalttemperaturdifferenz, so wird die Pumpe (P1) in Betrieb gesetzt; der Primärkreislauf erwärmt sich. Gleichzeitig wird die Temperaturdifferenz zwischen S3 und S2 im Vergleich zur separat für die Sekundärpumpe (externer Wärmetauscher) einstellbaren Einschalttemperaturdifferenz ermittelt. Steigt diese Temperaturdifferenz über den eingestellten Wert hinaus an, schaltet die Pumpe (P2) ein.

Die Drehzahlregelung von Sekundär- und Primärpumpe bleibt bis zum Erreichen der Zieltemperatur auf Minimaldrehzahl. Nach Überschreiten der Zieltemperatur um 5 K (einstellbar Expertenebene 2) wird die Primärpumpe in ihrer Drehzahl um eine Stufe angehoben. Dieser Zustand wird auch bei Absinken der Zieltemperatur für 2 min (einstellbar Expertenebene 2) beibehalten.

Steigt die gemessene Temperatur am entsprechenden Zieltemperatursensor während dieser Zeit über die eingestellte Zieltemperatur um mehr als 5 K an, wird die Sekundärpumpe ebenfalls um eine Stufe angehoben.

Nach jeder Anhebung wird dieser Zustand für mindestens 2 min. bei behalten, es sei denn die Temperatur steigt wieder um 5K. Dann wird die Drehzahl umgehend erhöht.

Bei Absinken der Temperatur wird zuerst die Sekundärpumpe und dann die Solarpumpe in ihrer Geschwindigkeit um eine Stufe abgesenkt.

Wird die solare Beladung beendet, läuft die Sekundärpumpe um die eingestellte Nachlaufzeit nach, solange die Ausschalttemperaturdifferenz nicht erreicht ist. Nach Ablauf der Nachlaufzeit wird die Sekundärpumpe ausgeschaltet.

Die Sekundärpumpe wird nur aktiviert, wenn auch eine solare Beladung auf den ausgewählten Speicher erfolgt (kein Anlaufen der Sekundärpumpe durch Erwärmung des solaren Vorlaufsensors möglich).

Bei Unterschreitung der Temperatur von 5 °C (einstellbar bzw. abstellbar in Expertenebene 2) am Vorlaufsensor wird die Sekundärpumpe des zu beladenen Speichers mit Maximaldrehzahl in Betrieb genommen, um eine Beschädigung des Wärmetauschers durch Frost zu verhindern.

Mit den Temperaturfühlern S5 und S4 (Vorlaufsensor Sekundärseite, Speicher oben) wird über die optional zugeschaltete Wärmeaustauschfunktion (inkl. DeltaT sowie Maxi- und Minimaltemperaturbegrenzung) zwischen Speichern oben und unten umgeschaltet (V1).

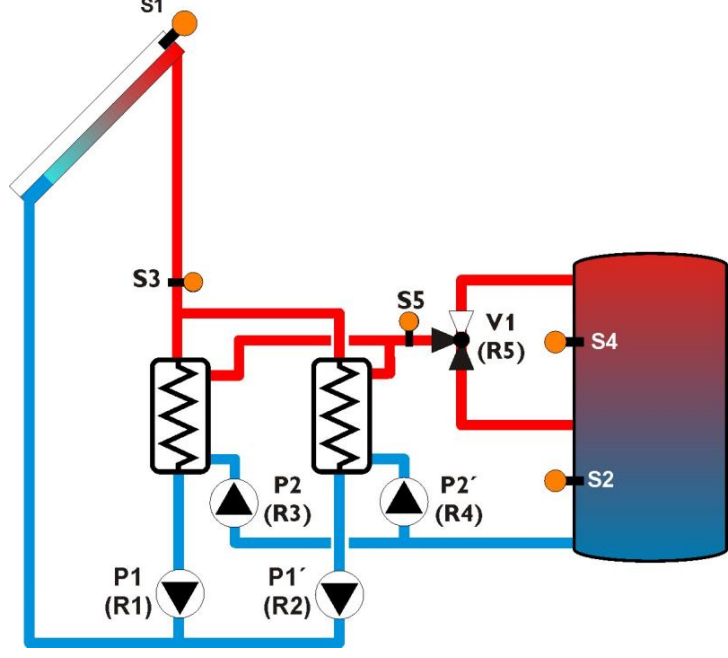

Seite 32 von 39

© Es gelten ausschliesslich unsere allgemeinen Geschäftsbedingungen

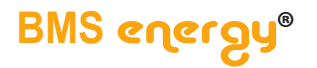

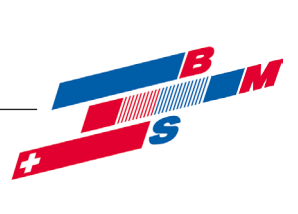

# 7.7.1 Belegungen

| Relaisbelegung |               |                             |         |  |
|----------------|---------------|-----------------------------|---------|--|
| Relaisausgang  | Bezeichnung   | Bemerkung                   | Klemmen |  |
| Relais 1       | P1            | Pumpe 1 Kollektorfeld       | R1      |  |
| Relais 2       | P1′           | Pumpe 2 Kollektorfeld       | R2      |  |
| Relais 3       | P2            | Sekundärpumpe 1 externer WT | R3      |  |
| Relais 4       | P2′           | Sekundärpumpe 2 externer WT | R4      |  |
| Relais 5       | V1            | Umschaltventil V1           | R5      |  |
|                |               | Speicher 1 (oben)           |         |  |
| Relais 5       | Brücke von L' | Schaltspannung für R5       | R5      |  |

| Sensorbelegung |             |                            |          |  |
|----------------|-------------|----------------------------|----------|--|
| Sensoreingang  | Bezeichnung | Bemerkung                  | Klemmen  |  |
| Sen. 1         | S1          | Kollektor Solar            | S1       |  |
| Sen. 2         | S2          | Speicher 2 (unten), Solar  | S2       |  |
| Sen. 3         | S3          | Vorlauf externer WT, Solar | S3       |  |
| Sen. 4         | S4          | Speicher 1 (oben), Solar   | S4       |  |
| Sen. 5         | S5          | Speichervorlauf, Solar     | S5       |  |
| Sen. 6         |             |                            | S6       |  |
| Sen. 7         |             |                            | S7       |  |
| Sen. 8         |             |                            | S8       |  |
| Imp. 1 / Sen9  |             |                            | V40 / S9 |  |
| CS10           |             |                            | CS10     |  |

| PWM- / 0-10-V-Ausgänge |             |                |               |  |
|------------------------|-------------|----------------|---------------|--|
| Ausgang                | Bezeichnung | Bemerkung      | Klemmen       |  |
| 1.PWM                  | P1 und P1'  | Kollektorkreis | PWM1 (0 -10V) |  |
| 2.PWM                  | P2 und P2'  | Speicherkreis  | PWM2 (0 -10V) |  |

\* Parallelanschluss zweier PWM-Pumpe an einem PWM Ausgang nur, wenn die Leistungsaufnahme nicht 10 mA überschreitet. Falls doch siehe bitte unter Bus-Anschluss

| Grundfos-Sensorik |             |           |         |  |
|-------------------|-------------|-----------|---------|--|
| Sensoreingang     | Bezeichnung | Bemerkung | Klemmen |  |
| GDSD1             | GDSD1       |           | GDSD1   |  |
| GDSD2             | GDSD2       |           | GDSD2   |  |

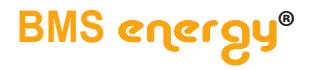

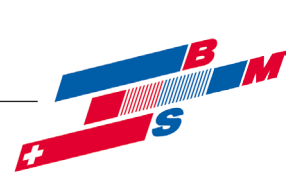

Т

#### Einstellungen 7.7.2

#### Folgende Einstellungsänderungen müssen vorgenommen werden:

| Inbetriebnahmemenü       |             |                                                                                                    |  |
|--------------------------|-------------|----------------------------------------------------------------------------------------------------|--|
| Bezeichnung              | Einstellung | Bemerkung                                                                                                    |  |
| Schema                   | 501         | Wenn im Inbetriebnahmemenü die 501 eingege-<br>ben wird, sind alle weiteren Parameter bereits<br>voreingestellt. |  |
| Sommer-/ Winter-<br>zeit | Ja          | Automatische Sommer- / Winterzeitumschaltung wird aktiviert                                                      |  |
| Zeit                     |             | Aktuelle Zeit einstellen                                                                                         |  |
| Datum                    |             | Aktuelles Datum einstellen                                                                                       |  |
| Schema                   | 501         | Wenn im Inbetriebnahmemenü die 501 eingege-<br>ben wird, sind alle weiteren Parameter bereits<br>voreingestellt. |  |

#### Folgende Werte müssen noch zusätzlich geändert werden, nach dem die Schemanummer 501 eingegeben wurde.

| Ein- und Ausgänge |           |          |                         |
|-------------------|-----------|----------|-------------------------|
| Bezeichnung       | Werksein- | Änderung | Bemerkung               |
|                   | stellung  | auf      |                         |
| Regler            |           |          |                         |
| R1                |           |          | Drehzahlgeregelte Pumpe |
| Ansteuerung       | Standard  | PWM      |                         |
| Ausgang           | -         | 7        | Kollektorkreis          |
| Profil            | А         |          | Wilo Solarkennlinie     |
| Min Drehzahl      | 30 %      |          |                         |
| R2                |           |          | Drehzahlgeregelte Pumpe |
| Ansteuerung       | Standard  | PWM      |                         |
| Ausgang           | -         | 7        | Kollektorkreis          |
| Profil            | А         |          | Wilo Solarkennlinie     |
| Min Drehzahl      | 30 %      |          |                         |
| R3                |           |          |                         |
| Ansteuerung       | Standard  | PWM      |                         |
| Ausgang           | -         | 8        | Speicherkreis           |
| Profil            | А         |          | Wilo Solarkennlinie     |
| Min Drehzahl      | 30 %      |          |                         |
| R4                |           |          |                         |
| Ansteuerung       | Standard  | PWM      |                         |
| Ausgang           | -         | 8        | Speicherkreis           |
| Profil            | А         |          | Wilo Solarkennlinie     |
| Min Drehzahl      | 30 %      |          |                         |
| R5                |           |          | Umschaltventil          |
| Ansteuerung       | Standard  |          |                         |
| Ausgang           | -         |          | Kollektorkreis          |
| Profil            | -         |          | Wilo Solarkennlinie     |
| Min Drehzahl      | 100 %     |          |                         |

Seite 34 von 39

© Es gelten ausschliesslich unsere allgemeinen Geschäftsbedingungen

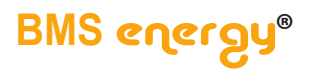

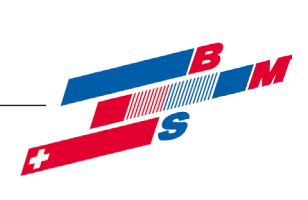

| Solar / Grundeinstellungen |           |          |           |
|----------------------------|-----------|----------|-----------|
| Bezeichnung                | Werksein- | Änderung | Bemerkung |
|                            | stellung  | auf      |           |
| System                     |           |          |           |
| System                     | 1         |          |           |
| Kollektor 1                |           |          |           |
| Kollmin                    | Ja        |          |           |
| Kollmin                    | 10        |          |           |
| Kollnot                    | Ja        |          |           |
| Kollnot                    | 130       |          |           |
| Speicher 1                 |           |          |           |
| ∆Tein                      | 6K        |          |           |
| ∆Taus                      | 4K        |          |           |
| ∆Tsoll                     | 10K       |          |           |
| Spsoll                     | 45 °C     | 85 °C    |           |
| Spmax                      | 60 °C     | 85 °C    |           |
| Vorrang                    | 1         |          |           |
| HysSp                      | 2K        |          |           |
| Anstieg                    | 2K        |          |           |
| tMin                       | 30s       |          |           |
| Min. Drehzahl              | 30%       |          |           |
| Deaktiviert                | Nein      |          |           |

| Solar / Wahlfunktion |           |          |           |  |
|----------------------|-----------|----------|-----------|--|
| Neue Funktion        |           |          |           |  |
| Externer WT          |           |          |           |  |
| Bezeichnung          | Werksein- | Änderung | Bemerkung |  |
|                      | stellung  | auf      |           |  |
| Relais               | -         | 3        |           |  |
| Min. Drehzahl        | 30%       |          |           |  |
| Speicher             | 1 - 5     | 1        |           |  |
| Sensor Ext.WT        | -         | 3        |           |  |
| Zieltemperatur       | Nein      | Ja       |           |  |
| Sensor               | -         | 5        |           |  |
| Zieltemp.            | 60 °C     | 80 °C    |           |  |
| ∆Tein                | 10 K      |          |           |  |
| ∆Taus                | 5 K       |          |           |  |
| Nachlauf             | 2 min     |          |           |  |
| Funktion             | aktiviert |          |           |  |

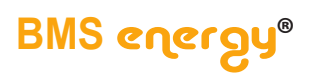

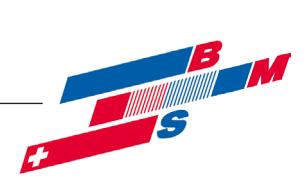

| Anlage / Wahlfunktion<br>Neue Funktion |                       |                 |                                                          |
|----------------------------------------|-----------------------|-----------------|----------------------------------------------------------|
| Parallelrelais                         |                       |                 |                                                          |
| Bezeichnung                            | Werksein-<br>stellung | Änderung<br>auf | Bemerkung                                                |
| Relais                                 | -                     | R2              | Relais R2 schaltet somit immer parallel zu dem Relais R1 |
| Bezugsrelais                           | -                     | R1              |                                                          |
| Nachlauf                               | Nein                  |                 |                                                          |
| Dauer                                  | 1 min                 |                 |                                                          |
| Verzögerung                            | Nein                  |                 |                                                          |
| Dauer                                  | 1 min                 |                 |                                                          |
| Invertiert                             | Nein                  |                 |                                                          |
| Funktion                               | Aktiviert             |                 |                                                          |

| Anlage / Wahlfunktion<br>Neue Funktion |           |          |                                                          |
|----------------------------------------|-----------|----------|----------------------------------------------------------|
| Parallelrelais 2                       |           |          |                                                          |
| Bezeichnung                            | Werksein- | Änderung | Bemerkung                                                |
|                                        | stellung  | auf      |                                                          |
| Relais                                 | -         | R4       | Relais R4 schaltet somit immer parallel zu dem Relais R3 |
| Bezugsrelais                           | -         | R3       |                                                          |
| Nachlauf                               | Nein      |          |                                                          |
| Dauer                                  | 1 min     |          |                                                          |
| Verzögerung                            | Nein      |          |                                                          |
| Dauer                                  | 1 min     |          |                                                          |
| Invertiert                             | Nein      |          |                                                          |
| Funktion                               | Aktiviert |          |                                                          |

| Handbetrieb |                       |                 |           |
|-------------|-----------------------|-----------------|-----------|
| Bezeichnung | Werksein-<br>stellung | Änderung<br>auf | Bemerkung |
| Alle Relais | Auto                  |                 |           |
| Relais 1    | Auto                  |                 |           |
| Relais 2    | Auto                  |                 |           |
| Relais 3    | Auto                  |                 |           |
| Relais 4    | Auto                  |                 |           |
| Relais 5    | Auto                  |                 |           |

| Bedienercode |                       |                 |                                                                                                    |
|--------------|-----------------------|-----------------|----------------------------------------------------------------------------------------------------|
| Bezeichnung  | Werksein-<br>stellung | Änderung<br>auf | Bemerkung                                                                                                    |
| Code         | 0262                  | 0000            | Nach erfolgter Einstellung des Reglers den Be-<br>dienercode 0000 eingeben.<br>Hinweis: Die Expertenebene ist ausgeblendet,<br>keine Veränderung von Parameter- und Bilanz-<br>werten mehr möglich. (siehe auch Montage- und Bedie-<br>nungsanleitung für die Fachkraft ) |

Seite 36 von 39

 $\mathbb C$  Es gelten ausschliesslich unsere allgemeinen Geschäftsbedingungen

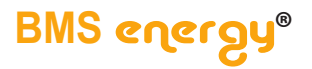

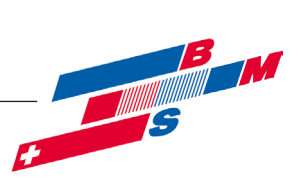

# 8 Störungen Fehlerbehebung

Liegt eine Fehlermeldung vor, wird diese im Display der Regelung angezeigt. Bitte beachten Sie hierzu die entsprechende Anleitung der Regelung.

| Störung                     | Mögliche Ursache               | Behebung                    |
|-----------------------------|--------------------------------|-----------------------------|
| Dumpongoräuscho             | Luft in der Anlage             | Entlüften bzw. Spülen       |
| Pumpengerausche             | Zu geringer Anlagendruck       | Druck prüfen, ggfs. erhöhen |
|                             | Luft in der Anlage             | Entlüften bzw. Spülen       |
|                             | Zu geringer Anlagendruck       | Druck prüfen, ggfs. erhöhen |
|                             | Der Durchflussmesser ist       | Funktion des Durchflussmes- |
| Pumpe läuft, aber am Durch- | verklemmt oder defekt.         | sers prüfen.                |
| flussmesser kein Volumen-   | Die Absperreinrichtung ist     | Absperreinrichtung öffnen   |
| strom ablesbar.             | geschlossen.                   |                             |
|                             | Drossel für Volumen-           | Drossel öffnen              |
|                             | stromeinstellung ist geschlos- |                             |
|                             | sen.                           |                             |

# 9 Wartung / Service

Der Hersteller empfiehlt eine jährliche Wartung durch autorisiertes Fachpersonal durchzuführen.

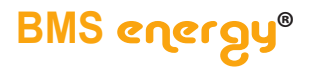

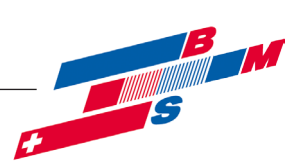

# 10 Außerbetriebnahme

# 10.1 Vorübergehend

Bleibt die Übergabestation **tubra**<sup>®</sup>-**ÜSTA-mat XL** über längere Zeit außer Betrieb und in einem frostgefährdeten Raum, muss die Stromversorgung unterbrochen und die Anlage vollständig entleert werden.

# 10.2 Endgültig

Wird die Übergabestation **tubra**<sup>®</sup>-**ÜSTA-mat XL** endgültig außer Betrieb genommen, so ist die Stromversorgung aller betroffenen Anlagenteile zu unterbrechen und alle betroffenen Leitungen und Anlagenteile sind vollständig zu entleeren.

Eine endgültige Außerbetriebnahme, Demontage und Entsorgung darf nur durch ausgebildetes Fachpersonal durchgeführt werden. Bauteile und Materialien müssen entsprechend den aktuellen Vorschriften entsorgt werden.

Seite 38 von 39

 $\mathbb C$  Es gelten ausschliesslich unsere allgemeinen Geschäftsbedingungen

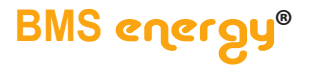

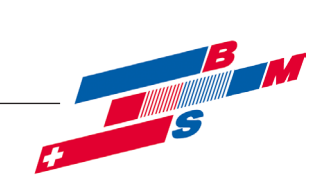

#### 2017-03

BMS-Energietechnik AG Internationales Kompetenz-Zentrum für Energieeffizienz Bönigstrasse 11 A CH-3812 Wilderswil

| Telefon | +41 (0)33 826 00 12 |
|---------|---------------------|
| Fax     | +41 (0)33 826 00 14 |
|         |                     |

E-Mail info@bmspower.com Homepage www.bmspower.com

© Es gelten ausschliesslich unsere allgemeinen Geschäftsbedingungen Seite 39 von 39